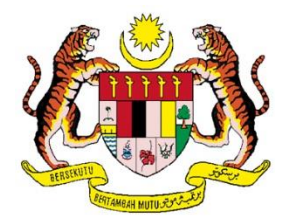

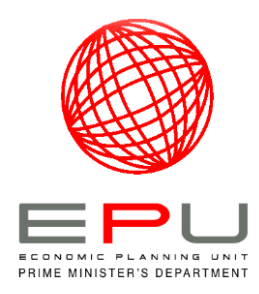

# MANUAL PENGGUNA SISTEM PROFIL KAMPUNG PERINGKAT NASIONAL (SPKPN) BAGI KAWAL SELIA

DISEDIAKAN OLEH : SEKSYEN PENGURUSAN MAKLUMAT UNIT PERANCANG EKONOMI JABATAN PERDANA MENTERI

## ISI KANDUNGAN

# **MUKA SURAT**

| 1.  | PENGENALAN1                                 |
|-----|---------------------------------------------|
| 2.  | LATAR BELAKANG SISTEM1                      |
| 3.  | OBJEKTIF SISTEM2                            |
| 4.  | FUNGSI                                      |
| 5.  | SKOP                                        |
| 6.  | PENGENALAN KEPADA MENU5                     |
| 7.  | Log Masuk6                                  |
| 8.  | Pengguna SPKPN8                             |
|     | 8.1. Pendaftaran Pengguna8                  |
|     | 8.2. Senarai Pengguna12                     |
|     | 8.2.1. Paparan Maklumat Pengguna13          |
|     | 8.2.2. Pengemaskinian Maklumat Pengguna14   |
|     | 8.2.3. Nyah Aktif Pengguna15                |
|     | 8.2.4. Hapus Maklumat Pengguna15            |
|     | 8.3. Lupa Kata Laluan17                     |
| 9.  | Pendaftaran Profil Kampung18                |
|     | 9.1. Tab Profil Kampung18                   |
|     | 9.2. Tab Penghulu Mukim19                   |
|     | 9.3. Tab Penggerak20                        |
|     | 9.4. Tab Ketua Komuniti21                   |
| 10. | Senarai Kampung22                           |
|     | 10.1. Muat Turun / Cetak Maklumat Kampung22 |
|     | 10.2. Kemaskini Maklumat Kampung23          |
|     | 10.3. Papar Maklumat Kampung25              |
|     | 10.4. Lampiran Maklumat Kampung25           |

| piran26    | 1. Lamp | 11. |
|------------|---------|-----|
| Jadual 120 | 11.1    |     |
| Jadual 228 | 11.2    |     |
| Jadual 329 | 11.3    |     |

## **1. PENGENALAN**

Dokumen Manual Pengguna Sistem Profil Kampung Peringkat Nasional (SPKPN) ini disediakan sebagai panduan langkah-langkah kepada pengguna sistem dalam menggunakan SPKPN. Tujuan utama manual pengguna ini disediakan adalah untuk menerangkan secara terperinci setiap modul yang terdapat di dalam SPKPN bagi memudahkan pihak pengguna sistem memahami dan mencapai modul berkaitan. Ianya juga disediakan sebagai rujukan kepada pegawai baru sekiranya pegawai yang bertanggungjawab bertukar.

Setiap modul di dalam SPKPN akan dijelaskan secara terperinci mengikut kategori pengguna.

## 2. LATAR BELAKANG SISTEM

Mesyuarat JKTN Bil.2/2013 telah memutuskan supaya UPE berperanan sebagai peneraju SPKPN. Mesyuarat JKTN Bil.2/2013 antara lain juga telah bersetuju dengan cadangan UPE untuk mengadakan kerjasama dengan kerajaan negeri dalam mendapatkan maklumat bagi SPKPN.

Usaha bagi mewujudkan SPKPN adalah berasaskan Mesyuarat JKTN Bil.1/2013 pada 7 Februari 2013 yang telah mencadangkan hanya satu sahaja sistem profil kampung diperlukan untuk rujukan di peringkat nasional. UPE telah dicadang menjadi penyelaras penyediaan profil kampung bagi peringkat nasional dengan mengintegrasikan maklumat-maklumat yang dimiliki oleh pelbagai agensi.

Seksyen Pembangunan Wilayah (SPW) telah mengadakan 3 siri mesyuarat bersama kementerian/ agensi yang terlibat secara langsung dengan perancangan dan pembangunan luar bandar pada 12 Mac 2013, 21 Mac 2013 dan 5 April 2013. SPW seterusnya telah mengadakan Bengkel Sistem Profil Kampung Peringkat Nasional pada 20 dan 21 Jun 2013 di PICC bagi menghasilkan satu profil kampung yang lengkap dan komprehensif serta boleh digunakan oleh semua kementerian/ agensi berkepentingan dalam perancangan dan pembangunan kawasan luar bandar serta dalam mengukur tahap/indeks kualiti sesebuah kampung.

SPKPN adalah berteraskan web di mana ianya dibangunkan menggunakan PHP dan MySQL sebagai pangkalan data. SPKPN mengandungi 15 modul utama di mana ia merangkumi kemasukan input maklumat dan penyediaan laporan.

#### **3. OBJEKTIF SISTEM**

Objektif utama SPKPN dibangunkan adalah untuk :

- Mewujudkan satu pangkalan data profil kampung yang komprehensif dan menjadi rujukan utama peringkat nasional;
- b) Mengukur tahap atau indeks kesejahteraan hidup sesebuah kampung;
- Memberi panduan dalam perancangan dasar dan strategi pembangunan negara (bandar dan luar bandar) pada masa hadapan;
- Memantapkan perancangan dan pelaksanaan pembangunan kampung di bandar dan luar bandar;
- e) Memantau pencapaian *outcome* dan impak program dan projek pembangunan kampung; dan
- f) Mewujudkan sistem penyampaian yang berkesan (pertindihan penyaluran program bantuan).

## 4. FUNGSI

Fungsi utama SPKPN dibangunkan adalah untuk :

- a) Menyimpan maklumat profil kampung yang berada di seluruh Malaysia secara atas talian dan mudah dicapai oleh pengguna;
- b) Menghasilkan indeks kesejahteraan hidup sesebuah kampung yang akan digunakan oleh kementerian ke atas sesuatu ukuran pembangunan kampung.

#### 5. SKOP

Maklumat profil kampung mengandungi 15 modul seperti berikut :

- a) Modul Pendaftaran pengguna sistem dan juga pemetaan peranan.
- b) Modul A Maklumat Asas
  - Maklumat Penghulu Mukim/Pentadbir Mukim/ Pegawai Kemajuan
     Perkampungan PM
  - ii. Maklumat Penyelaras/Penggerak/Penyelaras Agensi PA
  - iii. Maklumat Pengerusi J/K Pembangunan/Ketua Komuniti/Ketua Peneroka – KK
- c) Modul B Sejarah Dan Moto
- d) Modul C Konsep Susun Atur
- e) Modul D Demografi
  - i. Umur
  - ii. Tahap Pendidikan/Kelulusan Tertinggi
  - iii. Pendapatan Kasar Isi Rumah Purata
  - iv. Pekerjaan
  - v. Golongan Khas
- f) Modul E Kegunaan Tanah
  - i. Jenis Hak Milik Tanah
  - ii. Keluasan Tanah Yang Diusahakan

- iii. Keluasan Tanah Yang Terbiar
- g) Modul F
  - i. Kemudahan Perniagaan
  - ii. Pertanian
  - iii. Penternakan/Perikanan
  - iv. Perniagaan
  - v. Premis Niaga
  - vi. Stesen Pam Minyak
  - vii. Koperasi
- h) Modul G Hakmilik Penduduk
  - i. Kenderaan
  - ii. Hak Milik Penduduk
- i) Modul H Kemudahan Asas
  - i. Infrastruktur
  - ii. Bekalan Air
  - iii. Sistem Pembentungan
  - iv. Pusat Pendidikan
  - v. Capaian/Akses Liputan
  - vi. Kemudahan Masyarakat
  - vii. Rumah/Pusat Jagaan
  - viii. Khidmat Kutipan Sampah
    - ix. Khidmat Pengangkutan Awam
- j) Modul I Kesejahteraan Kampung
  - i. Penganjuran Aktiviti
  - ii. Wabak Penyakit
  - iii. Kualiti Alam Sekitar
  - iv. Isu & Masalah Sosial
  - v. Kursus/Latihan Yang Telah Dihadiri Oleh Institusi Kepimpinan Kampung

- vi. Projek Ekonomi Untuk Mengisi Tabung Jawatankuasa Pembangunan/Ketua Komuniti
- k) Modul J Organisasi/Persatuan/Pertubuhan
- l) Modul K Kejayaan dan Keistimewaan
  - i. Kategori Individu
  - ii. Kategori Kampung
  - iii. Kategori Potensi
- m) Modul L Status Tindakan Isu/Masalah
- n) Modul M Kursus/Latihan yg diperlukan
- o) Modul penjanaan pelaporan mengikut tahunan

# 6. PENGENALAN KEPADA MENU

SPKPN mengandungi 6 menu utama yang terdiri daripada :

- a) Menu Log Masuk
- b) Menu Laman Utama
- c) Menu Pengguna SPKPN
- d) Menu Pendaftaran Profil Kampung
- e) Menu Senarai Kampung
- f) Menu Laporan

Setiap menu akan dijelaskan dengan lebih terperinci pada para seterusnya berdasarkan Kumpulan dan Tahap Pengguna.

# 7. Log Masuk

Pengguna sistem perlu log in ke dalam SPKPN bagi mencapai maklumat profil kampung. Berikut merupakan langkah-langkah untuk log masuk SPKPN:

a) Masukkan nama pengguna dan katalaluan pada ruang yang disediakan dan klik pada butang Log Masuk

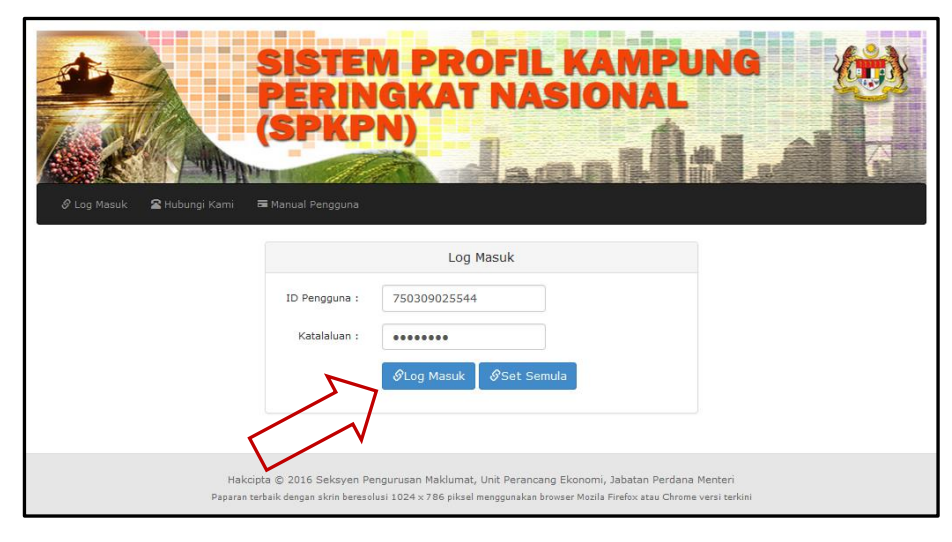

Rajah 1 : Laman Log Masuk Pengguna

 b) Mesej ralat akan dipaparkan sekiranya nama pengguna atau katalaluan yang dimasukkan adalah tidak tepat

| Clag Masuk     Rubungi Kami | SISTE<br>PERIN<br>(SPKP                           | M PROFIL KA<br>IGKAT NASIO<br>N)                                                                      |                                              |                  |
|-----------------------------|---------------------------------------------------|----------------------------------------------------------------------------------------------------|----------------------------------------------|------------------|
|                             | 9 ID Pengguna / k                                 | (atalaluan Salah.                                                                                     |                                              | Mesej ralat yang |
|                             |                                                   | Log Masuk                                                                                             | V                                            | шрарагкан        |
|                             | ID Pengguna :                                     | 750309025544                                                                                          |                                              |                  |
|                             | Katalaluan :                                      | •••••                                                                                                 |                                              |                  |
|                             |                                                   | SLog Masuk Semula                                                                                     |                                              |                  |
|                             |                                                   |                                                                                                    |                                              |                  |
|                             |                                                   |                                                                                                    |                                              |                  |
| Hakcip<br>Paparan te        | ita © 2016 Seksyen Pe<br>baik dengan skrin bereso | engurusan Maklumat, Unit Perancang Ekonomi, J<br>lusi 1024 x 786 piksel menggunakan browser Mozila Fi | abatan Perdana Men<br>refox atau Chrome vers | terkini          |

Rajah 2 : Mesej ralat dipaparkan sekiranya nama pengguna atau katalaluan salah

- c) Laman utama SPKPN akan dipaparkan sekiranya pengguna berjaya login ke sistem
- d) Paparan utama menunjukkan Pengenalan Am berkaitan sistem. Menu menu yang boleh dicapai oleh pengguna yang berperanan sebagai Kawal Selia adalah Laman Utama, Pengguna SPKPN, Pendaftaran Profil Kampung, Senarai Kampung, Laporan dan Keluar.

|                                                                                                    | 💄 Penghulu Mukim Baling 👻                                                                                                    |
|----------------------------------------------------------------------------------------------------|----------------------------------------------------------------------------------------------------|
| SISTEM P<br>PERINGK<br>(SPKPN)                                                                                                    | ROFIL KAMPUNG<br>AT NASIONAL                                                                                                    |
| 🚖 Laman Utama 💄 Pengguna SPKPN 🗸 🔠 Senarai Kampung 🖱 k                                                                                                    |                                                                                                    |
|                                                                                                    |                                                                                                    |
|                                                                                                    |                                                                                                    |
| Sistem Profil Kampung Peringkat Nasional (SPKPN) dibangunkan selaras d<br>berperanan sebagai peneraju SPKPN.                                                  | engan keputusan daripada Mesyuarat JKTN Bil.2/2013 yang telah memutuskan supaya UPE                                                         |
| Definisi kampung bagi tujuan penyenaraian kampung dalam Sistem Profil Kam<br>di luar bandar, yang di tadbir oleh sebuah institusi yang di kawal selia oleh ja | pung Peringkat Nasional (SPKPN) adalah semua kampung di Malaysia sama ada di bandar atau<br>batan atau agensi kerajaan.                     |
| Sistem Profil Kampung Peringkat Nasional (Fasa 1) akan melibatkan<br>agensi seperti di bawah:                                                                 | Objektif utama SPKPN dibangunkan adalah untuk :                                                                                             |
| i. Kementerian Luar Bandar dan Wilayah;                                                                                                    | <ul> <li>Mewujudkan satu pangkalan data profil kampung yang komprehensif dan menjadi<br/>rujukan utama peringkat nasional;</li> </ul>       |
| ii. Bahagian Kampung Baru, Jabatan Perdana Menteri;                                                                                                    | <ul> <li>Mengukur tahap atau indeks kesejahteraan hidup sesebuah kampung;</li> </ul>                                                        |
| iii. FELCRA;<br>iv. FELDA: dan                                                                                                    | <ul> <li>Memberi panduan dalam perancangan dasar dan strategi pembangunan negara (bandar<br/>dan luar bandar) pada masa hadapan;</li> </ul> |
| v. JAKOA                                                                                                    | <ul> <li>Memantapkan perancangan dan pelaksanaan pembangunan kampung di bandar dan<br/>luar bandar;</li> </ul>                              |
|                                                                                                    | Memantau pencapaian outcome dan impak program dan projek pembangunan kampung;     dan                                                       |
|                                                                                                    | <ul> <li>Mewujudkan sistem penyampaian yang berkesan (pertindihan penyaluran program<br/>bantuan).</li> </ul>                               |
|                                                                                                    |                                                                                                    |
| Hakeinta @ 2016 Cokerrer Parameter                                                                                                    | akumat Unit Derancang Ekonomi Jabatan Derdana Montori                                                                                       |
| пакцига © 2010 SekSyen Pengurusan M.<br>Paparan terbaik dengan skrin beresolusi 1024 x 78                                                                     | 6 piksel menggunakan browser Mozila Firefox atau Chrome versi terkini                                                                       |

Rajah 3 : Laman Utama SPKPN setelah berjaya login masuk

# 8. Pengguna SPKPN

Di dalam Modul Pengguna SPKPN terdapat 3 sub menu iaitu Pendaftaran Pengguna, Senarai Pengguna dan Lupa Katalaluan.

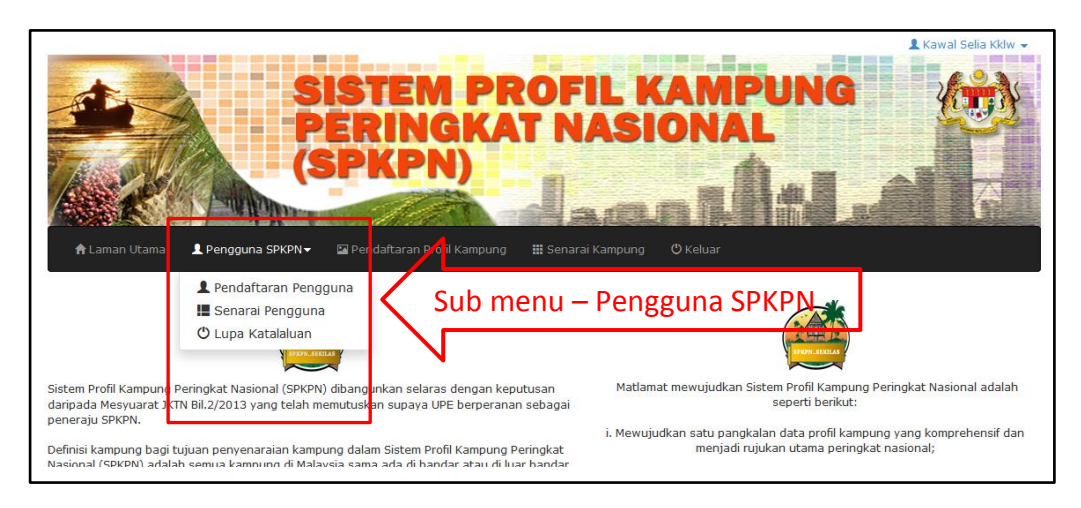

Rajah 4 : Paparan Sub Menu Pengguna SPKPN

# 8.1. Pendaftaran Pengguna

- a) Klik pada Sub Menu Pendaftaran Pengguna
- b) Paparan borang atas talian bagi Pendaftaran Pengguna adalah seperti pada Rajah 5

|                              |                                                                                                    | 💄 Kawal Selia Kklw 👻                                                                                    |
|------------------------------|----------------------------------------------------------------------------------------------------|----------------------------------------------------------------------------------------------------|
|                              | SISTEM PROFIL                                                                                                    | KAMPUNG                                                                                                 |
|                              | PERINGKAT NAS                                                                                                    | SIONAL                                                                                                  |
| TROUBS                       | (SPKPN)                                                                                                    |                                                                                                    |
|                              | A STATEMENT                                                                                                    |                                                                                                    |
| 🔒 Laman Utama 🔒 Pen          | igguna SPKPN 🗸 📓 Pendaftaran Profil Kampung 🛛 🧱 Senarai Kamp                                                                              | ung O Keluar                                                                                            |
| Medan bertanda * WAJIB diisi |                                                                                                    |                                                                                                    |
| Tahap Pengguna:              | [Sila Pilih]                                                                                                    | ×                                                                                                    |
| Kumpulan Pengguna:           | [Sila Pilih]                                                                                                    |                                                                                                    |
|                              | 🖺 Daftar                                                                                                    | [Sila Pilih] ▼                                                                                          |
|                              |                                                                                                    | Kawal Selia Daerah<br>Kawal Selia Mukim<br>Kawal Selia Negeri                                           |
|                              |                                                                                                    | Pengerusi Jawatankuasa Pembangunan/ Ketua Komuniti/ Ketua Peneroka<br>Ketua Penyelaras Agensi           |
|                              | Hakcipta © 2016 Seksyen Pengurusan Maklumat, Unit Perancan-<br>Paparan terbaik dengan skrin beresolusi 1024 x 786 piksel menggunakan brow | Penggerak/ Penyela/ Penyelaras Agensi<br>Penghulu Mukim/ Pentadbir Mukim/ Pegawai Kemajuan Perkampungan |

Rajah 5 : Borang Pendaftaran Pengguna

- c) Kawal Selia boleh mendaftarkan pengguna yang berperanan seperti berikut:
  - i. Penghulu Mukim/ Pentadbir Mukim/ Pegawai Kemajuan Perkampungan
  - ii. Penggerak/ Penyelia / Penyelaras Agensi

- iii. Pengerusi Jawatankuasa Pembangunan/ Ketua Komuniti/ KetuaPeneroka
- iv. Ketua Penyelaras Agensi
- v. Kawal Selia Negeri
- vi. Kawal Selia Daerah
- vii. Kawal Selia Mukim
- d) Paparan borang atas talian akan berubah mengikut Tahap Pengguna yang dipilih.

| Alaman Utama Pengguna SPKPN I    | E kaval Sela kklv → STERM PROFIL KAMPUNG PKPN)                                                                                                    |
|----------------------------------|----------------------------------------------------------------------------------------------------|
| Tahap Pengguna:                  | Penghulu Mukim/ Pentadbir Mukim/ Pegawai Kemajuan Perkampungan                                                                                                    |
| Kumpulan Pengguna:               | [Sila Pilih]                                                                                                    |
| Negeri:                          | [Sila Pilih]                                                                                                    |
| Daerah:                          |                                                                                                    |
| Mukim:                           | · •                                                                                                    |
| Nama:                            | *                                                                                                    |
| No Kad Pengenalan:               | * Contoh Format: 781205015262 (tanpa sengkang)                                                                                                    |
| Alamat Emel:                     | yourname@domain.com                                                                                                    |
| No Tel Pejabat:                  | Contoh Format: 03-86898779                                                                                                    |
| No Tel Bimbit:                   | Contoh Format: 012-1234567                                                                                                    |
|                                  | 🖹 Daftar                                                                                                    |
|                                  |                                                                                                    |
| Hakcipta © 20<br>Paparan terbaik | 16 Seksyen Pengurusan Maklumat, Unit Perancang Ekonomi, Jabatan Perdana Menteri<br>dengan akrin beresolusi 1024 x 786 piksel menggunakan browser Mosila Firefix atau Chrome versi terkini |

Rajah 6 : Borang Tahap Pengguna : Penghulu Mukim / Pentadbir Mukim / Pegawai Kemajuan Perkampungan

| S C C C C C C C C C C C C C C C C C C C                                              | ISTEM PROFIL KAMPUNG<br>ERINGKAT NASIONAL<br>SPKPN)                                                                                                    |
|--------------------------------------------------------------------------------------|----------------------------------------------------------------------------------------------------|
| 🕈 Laman Utama 💄 Pengguna SPKPI                                                       | N• 🖬 Pendaftaran Profil Kampung 🎬 Senarai Kampung 🔁 Laporan 🖒 Keluar                                                                                                    |
| edan bertanda * WAJIB diisi<br>Tahap Pengguna:                                       | Penggerak/ Penyelia/ Penyelaras Agensi                                                                                                    |
| Kumpulan Pengguna:                                                                   | [Sila Pilih]                                                                                                    |
|                                                                                      |                                                                                                    |
| Agensi Penyelaras:                                                                   | [Sila Pilih]                                                                                                    |
| Agensi Penyelaras:<br>Nama:                                                          | [Sila Pilih]                                                                                                    |
| Agensi Penyelaras:<br>Nama:<br>No Kad Pengenalan:                                    | [Sila Pilih]         *           *         *           * Contoh Format: 781205015262 (tanpa '-')                                                                                                    |
| Agensi Penyelaras:<br>Nama:<br>No Kad Pengenalan:<br>Alamat Emel:                    | [Sila Pilih]       *       *       *       *       *       *       *       *       *       *       *       *       *       *       *       *       *       *       *       *       *       *       *       *       *       *       *       *       *       *       *       *       *       *       *       *       *       *       *       *       *       *       *       *       *       *       *       *       *       *       *       *       *       *       *       *       *       *       *       *       *       *       *       *       *       *       * |
| Agensi Penyelaras:<br>Nama:<br>No Kad Pengenalan:<br>Alamat Emel:<br>No Tel Pejabat: | [Sila Pilih]         •           *         *           *         *           *         *           yourname@domain.com         *           Contoh Format: 03-86898779         *                                                                                                    |

Rajah 7 : Borang Tahap Pengguna : Penggerak / Penyelia /Penyelaras Agensi

| Lanar Utam     Arenguna SPRI | Image: Stress profile kampung       Image: Stress profile kampung         Image: Stress profile kampung       Image: Stress profile kampung         Image: Stress profile kampung       Image: |
|------------------------------|----------------------------------------------------------------------------------------------------|
|                              | Pengerusi Jawatankuasa Pembangunan/ Ketua Komuniti/ Ketua Peneroka                                                                                                    |
| Kumpulan Pengguna:           | [Sila Pilih]                                                                                                    |
| Nama:                        |                                                                                                    |
| No Kad Pengenalan:           | •                                                                                                    |
| Alamat Emel:                 | ▼ yourname@domain.com                                                                                                    |
| No Tel Pejabat:              | Contoh Format: 03-86898779                                                                                                    |
| No Tel Bimbit:               | Contoh Format: 012-1234567                                                                                                    |
| Pekerjaan:                   | [Sila Pilih]                                                                                                    |
| Jawatan:                     |                                                                                                    |
| No Tel Rumah:                | Contoh Format: 03-87592487                                                                                                    |
| No Faksimili:                |                                                                                                    |
| Alamat Surat Menyurat:       |                                                                                                    |
| Alamat Laman Web:            |                                                                                                    |
| Alamat Blog:                 |                                                                                                    |
| Alamat Facebook:             |                                                                                                    |
| Alamat Twitter:              |                                                                                                    |
| Nama Bank:                   |                                                                                                    |
| No Akaun:                    |                                                                                                    |
|                              | ĝ Daftar                                                                                                    |

Rajah 8: Borang Tahap Pengguna : Pengerusi Jawatankuasa Pembangunan/ Ketua Komuniti/ Ketua Peneroka

| Arman Utama                  | Pendaltaran Profil Kampung       Image: Securit Kampung         Image: Securit Kampung       Image: Securit Kampung         Image: Securit Kampung       Image: Securit Kampung |
|------------------------------|----------------------------------------------------------------------------------------------------|
| Medan bertanda * WAJIB diisi |                                                                                                    |
| Tahap Pengguna:              | Kawal Selia Negeri                                                                                                    |
| Kumpulan Pengguna:           | [Sila Pilih] • *                                                                                                    |
| Negeri:                      | [Sila Pilih]                                                                                                    |
| Daerah:                      |                                                                                                    |
| Mukim:                       | · •                                                                                                    |
| Nama:                        | •                                                                                                    |
| No Kad Pengenalan:           | •                                                                                                    |
| Alamat Emel:                 | ° yourname@domain.com                                                                                                    |
| No Tel Pejabat:              | Contoh Format: 03-86898779                                                                                                    |
| No Tel Bimbit:               | Contoh Format: 012-1234567                                                                                                    |
| Jawatan:                     |                                                                                                    |
|                              | 🖺 Daftar                                                                                                    |

Rajah 9 : Borang Tahap Pengguna : Kawal Selia Negeri/ Kawal Selia Daerah / Kawal Selia Mukim

| A Laman Utama 2 Pengguna | SREW Predaltaran Profil Kampung                                                              |
|--------------------------|----------------------------------------------------------------------------------------------|
| Tahap Pengguna:          | Ketua Penyelaras Agensi                                                                      |
| Kumpulan Pengguna:       | [Sila Pilih] •                                                                               |
| Agensi Penyelaras:       | [Sila Pilih]                                                                                 |
| Nama:                    | •                                                                                            |
| No Kad Pengenalan:       | ·                                                                                            |
| Alamat Emel:             | * yourname@domain.com                                                                        |
| No Tel Pejabat:          | Contoh Format: 03-86898779                                                                   |
| No Tel Bimbit:           | Contoh Format: 012-1234567                                                                   |
| Jawatan:                 |                                                                                              |
|                          | 🖺 Daftar                                                                                     |
|                          | łakcipta © 2015 Seksyen Pengurusan Maklumat, Unit Perancang Ekonomi, Jabatan Perdana Menteri |

Rajah 10 : Borang Tahap Pengguna : Ketua Penyelaras Agensi

- e) Butiran setiap maklumat yang perlu dimasukkan adalah seperti di dalam Lampiran 1.
- f) Masukkan maklumat yang diperlukan dan klik butang Daftar

g) Mesej ralat akan dipaparkan sekiranya medan yang bertanda \* tidak dimasukkan apabila butang Daftar diklik

## 8.2. Senarai Pengguna

Sub menu Senarai Pengguna memaparkan semua pengguna yang telah didaftar oleh Kawal Selia yang log masuk ke sistem.

a) Klik pada sub menu Senarai Pengguna dan senarai pengguna akan dipaparkan seperti pada Rajah 11.

| Lense Uter Bergung Ausgehause         Lense Uter Bergung Ausgehause         Lense Uter Bergung Ausgehause< |                                                                                                    |                                                                                                    |                                                                                                    |                                                                                                    |                                                                                                    |  |  |
|----------------------------------------------------------------------------------------------------|----------------------------------------------------------------------------------------------------|----------------------------------------------------------------------------------------------------|----------------------------------------------------------------------------------------------------|----------------------------------------------------------------------------------------------------|----------------------------------------------------------------------------------------------------|--|--|
|                                                                                                    | No Kad Pengenalan :                                                                                                    | * Conto                                                                                                  | h Format: 781205015262 (tanpa seng                                                                                                    | (kang)                                                                                                    |                                                                                                    |  |  |
| Nama :                                                                                                    |                                                                                                    |                                                                                                    |                                                                                                    |                                                                                                    |                                                                                                    |  |  |
|                                                                                                    |                                                                                                    |                                                                                                    |                                                                                                    |                                                                                                    |                                                                                                    |  |  |
| apa                                                                                                    | ran 10 🗸 rekod                                                                                                    | Cari                                                                                                    |                                                                                                    |                                                                                                    | Excel PDF                                                                                                    |  |  |
| apa<br>Bil                                                                                                    | ran 10 → rekod<br>No Kad Pengenalan 🔅                                                                                                  | Cari<br>Kumpulan Pengguna 🔶                                                                              | Tahap Pengguna 🔶                                                                                                    | Nama 🔶                                                                                                    | Excel PDF<br>Tindakan                                                                                                    |  |  |
| apa<br>Bil                                                                                                    | ran 10 v rekod<br>No Kad Pengenalan<br>100227160227                                                                                    | Cari Kumpulan Pengguna                                                                                   | Tahap Pengguna 🍦<br>Penggerak/ Penyelia                                                                                                    | Nama 🕴<br>Mashitoh (penggerak)1111                                                                                                    | Excel PDJ<br>Tindakan                                                                                                    |  |  |
| <sup>2</sup> apa<br>Bil<br>1.<br>2.                                                                                                    | ran 10 • rekod<br>No Kad Pengenalan 0<br>100227160227<br>457657658768                                                                  | Cari<br>Kumpulan Pengguna I<br>Penyelaras<br>Pengguna Umum                                               | Tahap Pengguna     Image: Tahap Pengguna       Penggerak/ Penyelia       Pengguna Negeri                                                                                                    | Nama 🔮<br>Mashitoh (penggerak)1111<br>test pengguna neperi                                                                                                    | Excel PD<br>Tindakan<br>() () ()<br>() ()<br>() ()<br>() ()<br>() ()<br>()<br>() ()<br>()<br>()<br>()<br>()<br>()<br>()<br>()<br>()<br>()<br>()<br>()<br>()<br>(                                                                                                    |  |  |
| <sup>2</sup> apa<br><b>Bil</b><br>1.<br>2.<br>3.                                                                                                    | ran 10 → rekod<br>No Kad Pengenalan ●<br>100227160227<br>457657658768<br>464565467576                                                  | Cari Kumpulan Pengguna Penyelaras Pengguna Umum Penyelaras                                               | Tahap Pengguna     Image: Tabap Pengguna kegeri       Pengguna Negeri     Image: Tabap Penyelaras Agensi                                                                                                    | Nama ()<br>Mashikoh (penggerak)1111<br>test pengguna negeri<br>test lagi kpa                                                                                                    | Escel PD<br>Tindakan                                                                                                    |  |  |
| <ul> <li>Papa</li> <li>Bil</li> <li>1.</li> <li>2.</li> <li>3.</li> <li>4.</li> </ul>                                                                                                    | ran 10 → rekod<br>No Kad Pengenalan ●<br>100227160227<br>457657658768<br>464565467576<br>541019016342                                  | Cari Cari Kumpulan Pengguna Penyelaras Pengguna Umum Penyelaras Penyelaras                               | Tahap Pengguna     Image: Compare the second second s | Nama ()<br>Mashitoh (penggerak)1111<br>test pengguna negeri<br>test lagi kpa<br>Liang Nyok Ying                                                                                                    | Excel PD/<br>Tindakan<br>() () () ()<br>() () ()<br>() () ()<br>() () ()<br>() () ()<br>() () ()<br>() () ()<br>() () ()<br>() () ()<br>() () ()<br>() () () ()<br>() () ()<br>() () () ()<br>() () () () ()<br>() () () () () ()<br>() () () () () () () () () () () () () (                                                                                                    |  |  |
| Papa<br>Bil<br>1.<br>2.<br>3.<br>4.<br>5.                                                                                                    | ran 10 → rekod<br>No Kad Pengenalan ♦<br>100227160227<br>457657658768<br>464565467576<br>541019016342<br>546547657667                  | Cari Cari Kumpulan Pengguna Penyelaras Penyelaras Penyelaras Penyelaras Penyelaras                       | Tahap Pengguna     Image: Compare the second second s | Nama     Ø       Mashikoh (penggerak)1111     I       test pengguna negeri     I       test lagi kpa     I       Liang Nyok Ying     I       Test Daftar     I                                                                                                    | Eccel (PD)<br>Tindakan<br>(II) (2) (2)<br>(II) (2) (2) (2)<br>(II) (2) (2) (2)<br>(II) (2) (2) (2) (2) (2) (2) (2) (2) (2) (2 |  |  |
| Papa<br>Bil<br>1.<br>2.<br>3.<br>4.<br>5.<br>6.                                                                                                    | ran 10 • rekod<br>No Kad Pengenalan (*<br>100227160227<br>457657658768<br>464565467576<br>541019016342<br>546547657667<br>551101035503 | Cari Cari Kumpulan Pengguna Penyelaras Penyelaras Penyelaras Penyelaras Penyelaras Penyelaras Penyelaras | Tahap Pengguna     Image: Penggerak/ Penyelia       Penggura Negeri       Ketua Penyelaras Agensi       Pengerusi Jawatankuasa       Pembangunary Ketua Komuniti/<br>Ketua Peneroka       Kawal Selia Negeri       Kawal Selia                                                                                                    | Nama     Image: Compare and the second second | Eccil PD<br>Tindskan<br>(1) (2) (2)<br>(1) (2) (2)<br>(1) (2) (2)<br>(1) (2) (2)<br>(1) (2) (2)<br>(1) (2) (2)<br>(1) (2) (2)<br>(1) (2) (2)<br>(1) (2) (2)<br>(1) (2) (2)<br>(1) (2) (2)<br>(1) (2) (2)<br>(1) (2) (2) (2)<br>(1) (2) (2) (2) (2)<br>(1) (2) (2) (2) (2) (2)<br>(1) (2) (2) (2) (2) (2) (2) (2) (2) (2) (2                                                                                                    |  |  |

Rajah 11 : Paparan senarai pengguna

- b) Bagi proses carian pengguna, pengguna boleh membuat carian dengan memasukkan nombor kad pengenalan atau nama dan klik butang Carian
- c) Hasil carian yang diperolehi adalah seperti pada Rajah 12

|       | Image: State det det det det det det det det det d |                       |                                    |                             |           |  |  |  |
|-------|----------------------------------------------------|-----------------------|------------------------------------|-----------------------------|-----------|--|--|--|
|       | Carian Pengguna                                    |                       |                                    |                             |           |  |  |  |
|       | No Kad Pengenalan :                                | * Conto               | h Format: 781205015262 (tanpa seng | gkang)                      |           |  |  |  |
|       | Nama :                                             | ahmad                 |                                    |                             |           |  |  |  |
|       |                                                    | Cari                  |                                    |                             |           |  |  |  |
| Papar | ran 10 👻 rekod                                     |                       |                                    |                             | Excel PDF |  |  |  |
| Bil   | No Kad Pengenalan 🛛 🔶                              | Kumpulan Pengguna 🛛 🕴 | Tahap Pengguna 🕴                   | Nama 🔶                      | Tindakan  |  |  |  |
| 1.    | 551101035503                                       | Penyelaras            | Kawal Selia                        | Tn. Haji Ahmad bin Sulaiman | ۵ 🖉 🗐     |  |  |  |
| 2.    | 632514872113                                       | Penyelaras            | Penggerak/ Penyelia                | Tuan Haji Ahmad             | (1)       |  |  |  |
| з.    | 780201035233                                       | Penyelaras            | Kawal Selia                        | En. Ahmad Tarmizi           | 🕒 🕗       |  |  |  |
| Dipap | Dipaparkan 1 - 3 drpd. 3 rekod                     |                       |                                    |                             |           |  |  |  |

Rajah 12 : Paparan senarai pengguna bagi carian yang dibuat

## 8.2.1. Paparan Maklumat Pengguna

Maklumat pengguna yang telah didaftarkan boleh dipaparkan semula oleh Kawal Selia. Berikut merupakan langkah-langkah bagi memaparkan maklumat pengguna :

- a) Klik pada 🕕 untuk memaparkan maklumat pengguna secara terperinci seperti pada Rajah 13
- b) Klik pada butang Kembali untuk kembali semula pada paparan senarai pengguna.

| Alaman Utama           | Image: Steam Profile Kampung       Image: Steam Profile Kampung         Image: Steam Profile Kampung       Image: Steam Profile Kampung         Image: Steam Profile Kampung       Image: Steam Profile Kampung         Image: Steam Profile Kampung       Image: Steam Profile Kampung         Image: Steam Profile Kampung       Image: Steam Profile Kampung         Image: Steam Profile Kampung       Image: Steam Profile Kampung         Image: Steam Profile Kampung       Image: Steam Profile Kampung |
|------------------------|----------------------------------------------------------------------------------------------------|
| Tahap Pengguna:        | Pengerusi Jawatankuasa Pembangunan/ Ketua Komuniti/ Ketua Peneroka                                                                                                    |
| Kumpulan Pengguna:     | Penyelaras                                                                                                    |
| Nama:                  | Johari bin Seman                                                                                                    |
| No Kad Pengenalan:     | 630921015511                                                                                                    |
| Alamat Emel:           | joe_erafiqasari@yahoo.com                                                                                                    |
| No Tel Bimbit:         | 019-7701167                                                                                                    |
| No Tel Pejabat:        |                                                                                                    |
| Pekerjaan:             | Bekerja Sendiri                                                                                                    |
| No Tel Rumah:          |                                                                                                    |
| No Faksimili:          | 07-6621167                                                                                                    |
| Alamat Surat Menyurat: | No. 336 Jalan Makmur 10, Taman Makmur                                                                                                    |
| Alamat Laman Web:      |                                                                                                    |
| Alamat Blog:           |                                                                                                    |
| Alamat Facebook:       |                                                                                                    |
| Alamat Twitter:        |                                                                                                    |
| Nama Bank:             | Public Bank                                                                                                    |
| No Akaun:              | 3986601030                                                                                                    |
| Status Pengguna:       | Aktif                                                                                                    |
|                        | 🕼 Kembali                                                                                                    |

Rajah 13 : Paparan maklumat pengguna secara terperinci

# 8.2.2. Pengemaskinian Maklumat Pengguna

Maklumat pengguna yang telah didaftarkan boleh dikemaskini oleh Kawal Selia. Berikut merupakan langkah-langkah bagi proses pengemaskinian maklumat pengguna.

- a) Klik pada 🥥 untuk mengemaskini maklumat pengguna yang telah didaftar seperti pada Rajah 14
- b) Kemaskini semula maklumat pengguna dan klik butang Kemaskini.

| Status Pengguna:                                                | Alot 💽                                                                                                 | dinyahaktifkan kepada Tid   | ak Aktif. |
|-----------------------------------------------------------------|----------------------------------------------------------------------------------------------------|-----------------------------|-----------|
| No Akaon:                                                       | 3996601030                                                                                             | Status Pengguna –           | boleh     |
| Narma Banik:                                                    | Public Bank                                                                                            |                             |           |
| Namat Twitter:                                                  |                                                                                                    |                             |           |
| tlamat Facebook:                                                |                                                                                                    |                             |           |
| tlamat Blog:                                                    |                                                                                                    |                             |           |
| lamat Laman Web:                                                |                                                                                                    |                             |           |
| Jamat Emet                                                      | Joe_erafiqasan@yahoo.com                                                                               | * yourname@domain.com       |           |
| llamat Surat Hesyurat:                                          | No. 336 Jalan Hakmur 10, Taman H                                                                       | akmur                       |           |
| No Faksimili                                                    | 07-6623167                                                                                             |                             |           |
| to Tel Rumah:                                                   |                                                                                                    | Contoh Format: 03-87592487  |           |
| Pekerjaan:                                                      | Bekerja Sendri 💽 +                                                                                     |                             |           |
| io Tel Pejabat:                                                 |                                                                                                    | Curtish Format: 03-88698779 |           |
| to Tel Bimbit:                                                  | 019-7701167                                                                                            | Contoh Format: 012-1234567  |           |
| Namat Erect:                                                    | joe_erafigasan@yahoo.com                                                                               | * voumane@domain.com        |           |
| No Kad Pengenalan                                               | 630921013551                                                                                           |                             |           |
| Nama:                                                           | Johari bin Seman                                                                                       |                             |           |
| Cumpulan Pengguna:                                              | Penyelaras                                                                                             |                             |           |
| A Laman Utama     A Pengguna SPARA  these Pengguna:  taman tama | PERRINGKAT N<br>SPKPN)<br>Pendataran Profi Kampung<br>Pengerusi Ziwatlankuska Pentibangu<br>Pengelaras | ASIONAL                     |           |

Rajah 14 : Paparan pengemaskinian permohonan aplikasi

#### 8.2.3. Nyah Aktif Pengguna

Pengguna yang didaftarkan boleh dinyahaktifkan semula. Sila tukar Status Pengguna kepada Tidak Aktif untuk menyahaktifkan pengguna yang telah didaftarkan. ( Rujuk Rajah 14)

## 8.2.4. Hapus Maklumat Pengguna

Maklumat pengguna yang telah didaftarkan boleh dihapus oleh Kawal Selia. Berikut merupakan langkah-langkah bagi proses pengemaskinian maklumat pengguna.

a) Klik pada 🐼 untuk menghapuskan rekod pengguna yang telah didaftar. Paparan seperti Rajah 15 akan dipaparkan.

|                                   | SISTEM I<br>PERINGI<br>(SPKPN) | PROFIL KA                          | MPUNG<br>NAL       |          |  |
|-----------------------------------|--------------------------------|------------------------------------|--------------------|----------|--|
| 🔒 🔒 Laman Utama 🔒 Pengguna        | SPKPN - 🖾 Pendaftaran Anda     | pasti untuk hapus ID Pengguna ini  | 🛿 Laporan 🕐 Keluar |          |  |
| E Carian Pengguna                 |                                | OK Cancel                          |                    |          |  |
| No Kad Pengenalan :               | * Conto                        | h Format: 781205015262 (tanpa seng | kang)              |          |  |
| Nama :                            |                                |                                    |                    |          |  |
|                                   | Cari                           |                                    |                    |          |  |
| Paparan 10 v rekod                |                                |                                    |                    |          |  |
| Bil No Kad Pengenalan             | Kumpulan Pengguna              | Tahap Pengguna 🕴                   | Nama 🕴             | Tindakan |  |
| 51. 88888888888                   | Penyelaras                     | Kawal Selia Negeri                 | Kawal Selia Kedah  |          |  |
| Dipaparkan 51 - 51 drpd. 51 rekod |                                |                                    |                    |          |  |

Rajah 15 : Paparan sebelum rekod pengguna dihapuskan

b) Klik pada butang OK untuk menghapuskan rekod pengguna.

# 8.3. Lupa Kata Laluan

Sub Menu Lupa Kata Laluan membenarkan Kawal Selia untuk set semula kata laluan bagi pengguna yang telah didaftarkan.

a) Klik pada sub menu Lupa Kata Laluan dan paparan seperti rajah 16 akan dipaparkan.

|                  |                               | 💄 Kawal Selia Kk                               | lw 👻       |
|------------------|-------------------------------|------------------------------------------------|------------|
|                  |                               |                                                | 1          |
|                  | DEDING                        | AT NACIONAL                                    | 3          |
| - Tallia         | RINGA                         | AINASIONAL                                     |            |
| A SAME           | (SPKPN)                       |                                                | A Party of |
| AND A STUDIO     | The second second             |                                                | -          |
| A Laman Litama   | N - E Pendaftaran Profil Kamp | oung 🗰 Senarai Kampung ( <sup>0</sup> ) Keluar |            |
|                  |                               |                                                |            |
| Lupa Kata Laluan |                               |                                                |            |
|                  |                               |                                                |            |
|                  | Nombor Kad Pengenalan :       | Nombor Kad Pengenala                           |            |
|                  |                               |                                                |            |
|                  |                               | Hantar                                         |            |
|                  |                               |                                                |            |

Rajah 16 : Paparan skrin tukar kata laluan

- b) Pengguna perlu memasukkan nombor kad pengenalan pengguna yang hendak diset semula.
- c) Tekan pada butang Hantar. Paparan seperti rajah 17 akan dipaparkan.

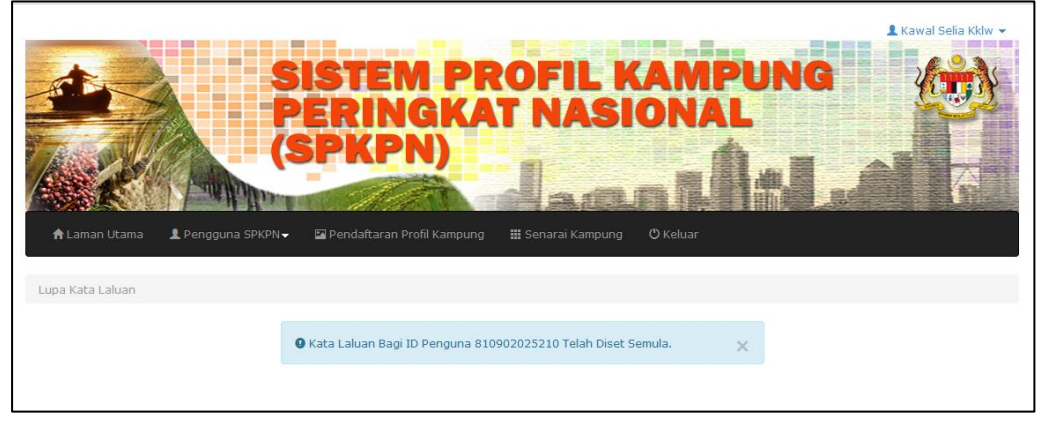

Rajah 17 : Paparan selepas Kata Laluan diset semula

# 9. Pendaftaran Profil Kampung

Pengguna yang mempunyai peranan sebagai Kawal Selia sahaja yang boleh mendaftarkan profil kampung. Kawal Selia bertanggungjawab untuk mendaftar semua kampung di bawah seliaan masing – masing.

# 9.1. Tab Profil Kampung

a) Klik pada Pendaftaran Profil Kampung. Paparan seperti rajah 18 akan dipaparkan.

| €<br>Carteria<br>A Lama<br>Profil Ka | ar Utana Pengguna SPKPN Penggerak Ketua Komur                       | Image: Second Second |
|--------------------------------------|---------------------------------------------------------------------|----------------------------------------------------------------------------------------------------|
| 4odul :<br>BIL.                      | Profil Kampung<br>PERKARA                                           | MAKLUMAT                                                                                                    |
| 1.                                   | Negeri                                                              | [Sila Pilih]                                                                                                    |
| 2.                                   | Daerah / Jajahan / Bahagian                                         | · •                                                                                                    |
| 3.                                   | Mukim / Daerah (Sarawak)                                            | · •                                                                                                    |
| 4.                                   | Parlimen                                                            | · •                                                                                                    |
| 5.                                   | DUN                                                                 |                                                                                                    |
| 6.                                   | Agensi Penyelaras                                                   | [Sila Pilih]                                                                                                    |
| 7.                                   | Nama Jawatankuasa<br>Pembangunan/Ketua<br>Komunit/Ketua<br>Peneroka | [Sila Pilih]                                                                                                    |
| 8.                                   | Nama Kampung                                                        | *                                                                                                    |
| 9.                                   | Pihak Berkuasa Tempatan                                             | [Sila Pilih]                                                                                                    |
| 10.                                  | Pusat Pertubuhan Desa (PPD)                                         | [Sila Pilih]                                                                                                    |
| 11.                                  | Taraf Kampung                                                       | Kampung Induk                                                                                                    |
| 12.                                  | Nama Kampung Rangkaian                                              | 1.                                                                                                    |
| 13.                                  | Jenis Kampung                                                       | [Sila Pilih]                                                                                                    |
|                                      |                                                                     | 巴 Simpan                                                                                                    |

Rajah 18 : Paparan Borang Pendaftaran Kampung

- b) Pengguna perlu mengisi semua maklumat kampung seperti yang diminta. Ringkasan keterangan setiap medan adalah seperti di dalam Lampiran 1.
- c) Masukkan maklumat yang diperlukan dan klik Simpan.

# 9.2. Tab Penghulu Mukim

- a) Klik pada tab Penghulu Mukim selepas membuat pendaftaran kampung.
   Paparan seperti Rajah 19 akan dipaparkan.
- b) Sila tetapkan Penghulu Mukim / Pentadbir Mukim / Pegawai Kemajuan Perkampungan bagi kampung yang telah didaftarkan. Klik pada butang Sila Pilih selepas pemilihan nama Penghulu Mukim / Pentadbir Mukim / Pegawai Kemajuan Perkampungan dibuat.

|            | anan Utama                                 | SIST<br>PER<br>(SPK       | EM PR<br>INGKAT<br>(PN)                   |                    | aporan <sup>0</sup> Kelar                                            | Mashitoh bt. Darus |
|------------|--------------------------------------------|---------------------------|-------------------------------------------|--------------------|----------------------------------------------------------------------|--------------------|
| Profil I   | Campung Penghulu Muk                       | im Penggerak              | Ketua Komuniti                            |                    |                                                                      |                    |
| <b>Q</b> ( | arian Penghulu Mukim<br>N<br>No Kad Penger | lama :<br>nalan :<br>Cari |                                           |                    |                                                                      |                    |
| <b>≣</b> S | enarai Penghulu Mukim                      |                           |                                           |                    |                                                                      |                    |
| Bil.       | Nama                                       | No Kad<br>Pengenalan      | Agensi Penyelaras                         | Agensi Kawal Selia | Tahap Pengguna                                                       | 🖹 Sila Pilih       |
| 1.         | Mashitoh (PENGHULU<br>MUKIM)               | 70716160039               | Jabatan Kemajuan<br>Masyarakat<br>(KEMAS) |                    | Penghulu Mukim/ Pentadbir<br>Mukim/ Pegawai Kemajuan<br>Perkampungan | ©                  |
| 2.         | Zaini bin Sayuti                           | 690401015651              | Jabatan Kemajuan<br>Masyarakat<br>(KEMAS) | KKLW               | Penghulu Mukim/ Pentadbir<br>Mukim/ Pegawai Kemajuan<br>Perkampungan | 0                  |
| з.         | Siti Nurhanania bt. Malik                  | 790203015644              |                                           |                    | Penghulu Mukim/ Pentadbir<br>Mukim/ Pegawai Kemajuan<br>Perkampungan | O                  |
| 4.         | Indah Ruhailah bt. Sani                    | 800201054228              |                                           |                    | Penghulu Mukim/ Pentadbir<br>Mukim/ Pegawai Kemajuan                 | 0                  |

Rajah 19 : Paparan penetapan bagi Penghulu Mukim/Pentadbir Mukim/ Pegawai Kemajuan Perkampungan

# 9.3. Tab Penggerak

- a) Klik pada tab Penggerak dan paparan seperti Rajah 20 akan dipaparkan.
- b) Sila tetapkan Penggerak/Penyelia/Penyelaras Agensi bagi kampung yang telah didaftarkan. Klik pada butang Sila Pilih selepas pemilihan nama Penggerak/Penyelia/Penyelaras Agensi dibuat.

| n Lar      | nan Utama            | SIST<br>PER<br>(SPK<br>SPKPV IPendaf | EM PR<br>INGKAT<br>(PN)                   | DFILKA<br>NASIO    | Laporan <sup>©</sup> Keluar                                                 | A Mashitoh bt. D |
|------------|----------------------|--------------------------------------|-------------------------------------------|--------------------|-----------------------------------------------------------------------------|------------------|
| Profil     | Kampung Penghulu Mu  | ikim Penggerak                       | Ketua Komuniti                            |                    |                                                                             |                  |
| AKL        | UMAT PENGGERAK/PEN   | YELIA/PENYELAR/                      | AS AGENSI                                 |                    |                                                                             |                  |
| <b>Q</b> ( | Carian Penggerak     |                                      |                                           |                    |                                                                             |                  |
|            |                      | Nama :                               |                                           |                    |                                                                             |                  |
|            | No Kad Penge         | nalan :                              |                                           |                    |                                                                             |                  |
|            |                      | Cari                                 |                                           |                    |                                                                             |                  |
|            |                      |                                      |                                           |                    |                                                                             |                  |
| <b>I</b>   | Senarai Penggerak    |                                      |                                           |                    |                                                                             |                  |
| Bil.       | Nama                 | No Kad<br>Pengenalan                 | Agensi Penyelaras                         | Agensi Kawal Selia | Tahap Pengguna                                                              | 🖺 Sila Pilih     |
| 1          | Mashitoh (PENGGERAK) | 100227160227                         | Jabatan Kemajuan<br>Masyarakat<br>(KEMAS) | JPM                | Penggerak/ Penyelia/ Pegawai<br>Kemajuan Perkampungan/<br>Penyelaras Agensi | 0                |
| 1.         |                      |                                      |                                           | KKI W              | Penggerak/ Penyelia/ Pegawai                                                |                  |
| 2.         | Norazizah binti Isa  | 730407015672                         | Jabatan Kemajuan<br>Masyarakat<br>(KEMAS) |                    | Kemajuan Perkampungan/<br>Penyelaras Agensi                                 | Ø                |

Rajah 20 : Paparan penetapan Penggerak/Penyelia/Penyelaras Agensi

# 9.4. Tab Ketua Komuniti

- a) Klik pada tab Ketua Komuniti dan paparan seperti Rajah 21 akan dipaparkan.
- b) Sila tetapkan Pengerusi Jawatankuasa Pembangunan/Ketua Komuniti/Ketua Peneroka bagi kampung yang telah didaftarkan. Klik pada butang Sila Pilih selepas pemilihan nama dibuat.

| ▲ La     | man Utama               | A Pengguna Sf | SISTI<br>PERI<br>(SPK) | EMPR<br>NGKAT<br>PN) |                    | MPUNG<br>NAL<br>CONTRACTOR<br>Sporan <sup>O</sup> Keluar                 | Mashitoh bt. Darus |
|----------|-------------------------|---------------|------------------------|----------------------|--------------------|--------------------------------------------------------------------------|--------------------|
| Profil   | Kampung                 | Penghulu Muki | im Penggerak           | Ketua Komuniti       |                    |                                                                          |                    |
| <b>I</b> | Genarai Ketu:           | No Kad Pengen | alan :                 |                      |                    |                                                                          |                    |
| Bil.     | N                       | lama          | No Kad<br>Pengenalan   | Agensi Penyelaras    | Agensi Kawal Selia | Tahap Pengguna                                                           | 🖺 Sila Pilih       |
| 1.       | Mashitoh (<br>KOMUNITI) | KETUA<br>)    | 100227160035           |                      |                    | Pengerusi Jawatankuasa<br>Pembangunan/ Ketua<br>Komuniti/ Ketua Peneroka | ©                  |
| 2.       | Johari bin s            | Seman         | 630921015511           |                      | KKLW               | Pengerusi Jawatankuasa<br>Pembangunan/ Ketua<br>Komuniti/ Ketua Peneroka | ©                  |
| з.       | Kamal Bin               | Mustaffa      | 680520015421           |                      |                    | Pengerusi Jawatankuasa<br>Pembangunan/ Ketua<br>Komuniti/ Ketua Peneroka | ©                  |
|          | Najib Bin A             |               | 750214005475           |                      |                    |                                                                          |                    |

Rajah 21 : Paparan penetapan bagi Pengerusi Jawatankuasa Pembangunan /

Ketua Komuniti / Ketua Peneroka

## 10. Senarai Kampung

Modul Senarai Kampung hanya memaparkan senarai kampung yang telah didaftarkan oleh Kawal Selia yang log masuk sahaja.

a) Klik pada Senarai Kampung dan paparan seperti Rajah 22 akan dipaparkan.

| ÷1     | ▲ Laman Utana       ▲ Pengguna SKKN・       ▲ Pengguna SKKN・       ▲ |        |                  |                |             |               |                                     |          |
|--------|----------------------------------------------------------------------------------------------------|--------|------------------|----------------|-------------|---------------|-------------------------------------|----------|
| := U:  | ou – Senarai Kampung                                                                                                    |        |                  |                |             |               |                                     |          |
|        |                                                                                                    |        |                  | Negeri : [S    | Sila Pilih] | •             |                                     |          |
|        |                                                                                                    |        | Daerah / Jajahar | n / Bahagian : | •           |               |                                     |          |
|        |                                                                                                    |        | Mukim / Daera    | h (Sarawak) :  | •           |               |                                     |          |
|        |                                                                                                    |        | Nar              | na Kampung :   |             |               |                                     |          |
|        |                                                                                                    |        |                  | Ca             | ri          |               |                                     |          |
| Papara | n 10 👻 rekod                                                                                                    |        |                  |                |             |               |                                     | Excel    |
| Bil    | Agensi Penyelaras 🕴                                                                                                    | Negeri | Daerah  🍦        | Mukim          | Parlimen 🕴  | DUN \$        | Nama Kampung                        | Tindakan |
| 1.     | Lembaga Kemajuan<br>Johor Tenggara<br>(KEJORA)                                                                                                    | Johor  | Johor Bahru      | Bandar Tebrau  | Tebrau      | Puteri Wangsa | KAMPUNG BARU CINA<br>KANGKAR TEBRAU | 1000     |
| Dipapa | rkan 1 - 1 drpd. 1 reko                                                                                                    | d      |                  |                |             |               |                                     | 1        |

Rajah 22 : Paparan senarai kampung

b) Kawal Selia boleh membuat carian kampung berdasarkan Negeri, Daerah/Jajahan/Bahagian, Mukim/Daerah dan nama kampung.

# 10.1. Muat Turun / Cetak Maklumat Kampung

- a) Klik pada 節 untuk muat turun dan mencetak laporan profil kampung.
- b) Borang Profil Kampung dalam format pdf akan dipaparkan.

# 10.2. Kemaskini Maklumat Kampung

a) Klik pada untuk mengemaskini maklumat kampung . Paparan seperti Rajah
 23 akan dipaparkan.

|                | DEDINGKAT                              | NACIONAL                            |
|----------------|----------------------------------------|-------------------------------------|
|                | (COVDN)                                | NASIUNAL                            |
|                | (SPAPA)                                |                                     |
| and the second |                                        |                                     |
|                | N👻 🖾 Pendaftaran Profil Kampung 🛛 🏭 S  |                                     |
| (c             |                                        |                                     |
| Profil Kar     | npung Penghulu Mukim Penggeral         | Ketua Komuniti                      |
| Modul : F      | Profil Kampung                         |                                     |
| BIL.           | PERKARA                                | MAKLUMAT                            |
| 1.             | Negeri                                 | Johor 👻 🍷                           |
| 2.             | Daerah / Jajahan / Bahagian            | Batu Pahat 💌 *                      |
|                | Multin (Desert (Consumb)               |                                     |
| 3.             | Mukim / Daeran (Sarawak)               | Bandar Ayer Hitam                   |
| 4.             | Parlimen                               | Ayer Hitam 💌 *                      |
| 5.             | DUN                                    | Semarang • *                        |
| 6.             | Agensi Penyelaras                      |                                     |
|                | - generic enjenance                    | Jabatan Kemajuan Orang Asli (JAKOA) |
| 7.             | Nama Jawatankuasa<br>Pembangunan/Ketua | ЭККК 🗨                              |
|                | Komuniti/Ketua<br>Peneroka             |                                     |
| 8.             | Nama Kampung                           | Kampung Orang Asli Belihoi *        |
| 9.             | Pihak Berkuasa Tempatan                | [Sila Pilih]                        |
| 10.            | Pusat Pertubuhan Desa (PPD)            |                                     |
|                |                                        |                                     |
| 11.            | Taraf Kampung                          | Kampung Induk 💌                     |
| 12.            | Nama Kampung Rangkaian                 | 1 Kampung Orang Asli Belihoi 1      |
|                |                                        | 2. Kampung Orang Asli Belihoi 2     |
|                |                                        | 3.                                  |
|                |                                        | 4.                                  |
|                |                                        | 5.                                  |
|                |                                        | 6.                                  |
|                |                                        | 7.                                  |
|                |                                        | 8.                                  |
|                |                                        | 9.                                  |
|                |                                        | 10.                                 |
| 13.            | Jenis Kampung                          | Kampung Orang Asli                  |
|                |                                        |                                     |

Rajah 23 : Paparan maklumat kampung

b) Pengemaskinian profil kampung adalah berdasarkan maklumat di dalam buku profil kampung merangkumi modul seperti berikut :

| Bil. | Nama Modul     | Keterangan Modul                                |
|------|----------------|-------------------------------------------------|
| 1.   | Profil Kampung | Maklumat Muka Hadapan dan Maklumat Asas         |
| 2.   | Modul B        | Maklumat Sejarah dan Motto                      |
| 3.   | Modul C        | Maklumat Konsep Susun Atur                      |
| 4.   | Modul D        | Maklumat Demografi, Tahap                       |
|      |                | Pendidikan/Kelulusan Tertinggi, Pendapatan      |
|      |                | Kassar Isi Rumah (Purata), Pekerjaan dan        |
|      |                | Golongan Khas.                                  |
| 5.   | Modul E        | Maklumat Kegunaan Tanah, Jenis Hak Milik        |
|      |                | Tanah, Keluasan Tanah Yang Diusahakan dan       |
|      |                | Keluasan Tanah Yang Terbiar.                    |
| 6.   | Modul F        | Maklumat Kegiatan Ekonomi yang melibatkan       |
|      |                | Kemudahan Perniagaan, Pertanian,                |
|      |                | Penternakan/Perikanan, Perniagaan, Premis       |
|      |                | Niaga, Stesen Pam Minyak dan Koperasi.          |
| 7.   | Modul G        | Maklumat Hakmilik Penduduk dan Kenderaan        |
| 8.   | Modul H        | Maklumat Kemudahan Asas yang melibatkan         |
|      |                | Infrastruktur, Bekalan Air, Bekalan Elektrik,   |
|      |                | Sistem Pembentungan, Pusat Pendidikan,          |
|      |                | Capaian/Akses Liputan, Kemudahan                |
|      |                | Masyarakat, Rumah/Pusat Jagaan, Khidmat         |
|      |                | Kutipan Sampah dan Khidmat Pengangkutan         |
|      |                | Awam.                                           |
| 9.   | Modul I        | Maklumat Kesejahteraan Kampung yang             |
|      |                | melibatkan Penganjuran Aktiviti, Wabak          |
|      |                | Penyakit, Kualiti Alam Sekitar, Isu & Masalah   |
|      |                | Sosial, Kursus/Latihan Yang Telah Dihadiri Oleh |
|      |                | Institusi Kepimpinan Kampung dan Projek         |
|      |                | Ekonomi Untuk Mengisi Tabung Jawatankuasa       |
|      |                | Pembangunan / Ketua Komuniti.                   |

| 10. | Modul J | Maklumat Organisasi / Persatuan / Pertubuhan |
|-----|---------|----------------------------------------------|
| 11. | Modul K | Maklumat Kejayaan Dan Keistimewaan           |
|     |         | (Individu / Kampung / Potensi) yang          |
|     |         | melibatkan Kategori Individu, Kategori       |
|     |         | Kampung dan Kategori Potensi.                |
| 12. | Modul L | Maklumat Status Tindakan Isu/Masalah.        |
| 13. | Modul M | Maklumat Kursus / Latihan Yang Diperlukan    |

\*\*\*Sila rujuk Jadual 3 di Lampiran 1 untuk paparan skrin setiap modul

# 10.3. Papar Maklumat Kampung

- a) Klik pada 💷 untuk memaparkan maklumat penuh bagi setiap kampung.
- b) Maklumat profil kampung mengikut modul akan dipaparkan.
- c) Sila klik pada 🖶 untuk mencetak maklumat kampung mengikut modul.

# 10.4. Lampiran Maklumat Kampung

- a) Klik pada 🥙 untuk memaparkan gambar, pelan & peta kampung yang telah dimuat naik di dalam Modul B dan C.
- b) Sila klik pada 🖶 untuk mencetak gambar yang telah dimuat naik.

## LAMPIRAN 1

Jadual 1 : Keterangan medan – medan yang perlu diisi semasa pendaftaran pengguna.

| Bil | Nama Medan              | Keterangan                                     |
|-----|-------------------------|------------------------------------------------|
| 1.  | Tahap Pengguna          | - Menentukan peranan setiap pengguna yang      |
|     |                         | didaftarkan sebagai pengguna SPKPN.            |
|     |                         | - Terdapat 12 tahap pengguna.                  |
| 2.  | Kumpulan Pengguna       | - Menetapkan samaada pengguna boleh            |
|     |                         | mengemaskini atau memaparkan sahaja            |
|     |                         | maklumat kampung yang terdapat di dalam        |
|     |                         | sistem.                                        |
|     |                         | 0 Penyelaras – boleh mengemaskini              |
|     |                         | maklumat profil kampung                        |
|     |                         | 0 Pengguna umum – hanya boleh                  |
|     |                         | memaparkan maklumat profil kampung             |
| 3.  | Agensi Penyelaras       | - Hanya perlu diisi semasa mendaftar pengguna  |
|     |                         | yang berperanan sebagai                        |
|     |                         | o Ketua Penyelaras Agensi/Penggerak /          |
|     |                         | Penyelia                                       |
|     |                         | $\circ$ Penghulu Mukim / Pentadbir Mukim /     |
|     |                         | Pegawai Kemajuan Perkampungan                  |
| 4.  | Kementerian / Jabatan / | - Nama Kementerian / Jabatan / Bahagian        |
|     | Bahagian                | sekiranya pengguna adalah penjawat awam        |
| 5.  | Negeri                  | - Negeri di mana pengguna ditugaskan           |
| 6.  | Daerah                  | - Daerah di mana pengguna ditugaskan           |
| 7.  | Mukim                   | - Mukim di mana pengguna ditugaskan            |
| 8.  | Nama                    | - Nama pengguna yang didaftarkan               |
| 9.  | No Kad Pengenalan       | - Nombor kad pengenalan (medan ini wajib diisi |
|     |                         | – akan dijadikan id pengguna ketika log masuk  |
|     |                         | ke sistem)                                     |
| 10. | Alamat Emel             | - Alamat emel pengguna yang didaftarkan        |
| 11. | No Tel Pejabat          | - No telefon pejabat pengguna yang didaftarkan |

| 12. | No Tel Bimbit         | - No telefon bimbit pengguna yang didaftarkan |
|-----|-----------------------|-----------------------------------------------|
| 13. | Pekerjaan             | - Pekerjaan pengguna                          |
| 14. | Jawatan               | - Gelaran Jawatan bagi pengguna yang          |
|     |                       | didaftarkan                                   |
| 15. | No Tel Rumah          | - No telefon rumah pengguna yang didaftarkan  |
| 16. | No Faksimili          | - Nombor faksimili pengguna yang didaftarkan  |
| 17. | Alamat Surat Menyurat | - Alamat surat menyurat pengguna yang         |
|     |                       | didaftarkan                                   |
| 18. | Alamat Laman Web      | - Alamat laman web pengguna yang didaftarkan  |
| 19. | Alamat Blog           | - Alamat blog pengguna yang didaftarkan       |
| 20. | Alamat Facebook       | - Alamat facebook pengguna yang didaftarkan   |
| 21. | Alamat Twitter        | - Alamat twitter pengguna yang didaftarkan    |
| 22. | Nama Bank             | - Nama bank pengguna yang didaftarkan (Ketua  |
|     |                       | Komuniti sahaja)                              |
| 23. | No Akaun              | - Nombor akaun pengguna yang didaftarkan      |
| 1   |                       |                                               |

| Bil | Nama Medan              | Keterangan                                     |
|-----|-------------------------|------------------------------------------------|
| 1.  | Negeri                  | Negeri bagi kampung                            |
| 2.  | Daerah / Jajahan /      | Daerah / Jajahan / Bahagian bagi kampung       |
|     | Bahagian                |                                                |
| 3.  | Mukim / Daerah          | Mukim / Daerah (Sarawak) bagi kampung          |
|     | (Sarawak)               |                                                |
| 4.  | Parlimen                | Parlimen bagi kampung                          |
| 5.  | DUN                     | DUN bagi kampung                               |
| 6.  | Agensi Penyelaras       | Agensi yang menyelaras kampung                 |
| 7.  | Nama Jawatankuasa       | Nama Jawatankuasa Pembangunan / Ketua Komuniti |
|     | Pembangunan/Ketua       | / Ketua Peneroka bagi kampung                  |
|     | Komuniti/Ketua          |                                                |
|     | Peneroka                |                                                |
| 8.  | Nama Kampung            | Nama Kampung                                   |
| 9.  | Pihak Berkuasa Tempatan | PBT yang bertanggungjawab ke atas kampung yang |
|     | (PBT)                   | didaftarkan – medan wajib diisi                |
| 10. | Pusat Pertubuhan Desa   | Nyatakan kampung yang didaftar adalah PPD atau |
|     | (PPD)                   | tidak                                          |
| 11. | Taraf Kampung           | Taraf kampung samada induk atau rangkaian      |
| 12. | Nama Kampung            | Sekiranya ada                                  |
|     | Rangkaian               |                                                |
| 13. | Jenis Kampung           | Jenis kampung yang didaftarkan                 |

Jadual 2 : Keterangan medan – medan yang perlu diisi semasa pendaftaran profil kampung

|          |                                      |             |                                                                     | -                                                                                                    |
|----------|--------------------------------------|-------------|---------------------------------------------------------------------|----------------------------------------------------------------------------------------------------|
| Profil [ |                                      |             |                                                                     | 💄 Mashitoh bt. Darus 👻                                                                                                    |
| Kampung  | ALaman Utama La Per<br>Profi Kampung | rgguna SPKF | SISTEM PRO<br>ERINGKAT<br>(SPKPN)                                   | FIL KAMPUNG                                                                                                    |
|          | Modul B                              | Modul : P   | Profil Kampung                                                      |                                                                                                    |
|          | Modul C                              | BIL.        | PERKARA                                                             | MAKLUMAT                                                                                                    |
|          | Modul E                              | 1.          | Negeri                                                              | Johor •                                                                                                    |
|          | Modul F                              | 2.          | Daerah / Jajahan / Bahagian                                         | Johor Bahru 🔹                                                                                                    |
|          | Modul G                              | 3.          | Mukim / Daerah (Sarawak)                                            | Bandar Tebrau 🔹                                                                                                    |
|          | Modul H                              | 4.          | Parlimen                                                            | Tebrau •                                                                                                    |
|          | Modul I                              | 5.          | DUN                                                                 | Tiram                                                                                                    |
|          | Modul K                              | 6.          | Agensi Penyelaras                                                   | Bahagian Kampung Baru                                                                                                    |
|          | Modul L<br>Modul M                   | 7.          | Nama Jawatankuasa<br>Pembangunan/Ketua<br>Komunit/Ketua<br>Peneroka | JKKKP •                                                                                                    |
|          |                                      | 8.          | Nama Kampung                                                        | Kg. Baru Ulu Tiram *                                                                                                    |
|          |                                      | 9,          | Pihak Berkuasa Tempatan                                             | Kawasan Luar Operasi 🔹                                                                                                    |
|          |                                      | 10.         | Pusat Pertubuhan Desa (PPD)                                         | Ya                                                                                                    |
|          |                                      | 11.         | Taraf Kampung                                                       | Kampung Induk                                                                                                    |
|          |                                      | 12.         | Nama Kampung Rangkalan                                              | 1.       Bandar Tiram         2.       Taman Bukit Jaya         3.       Taman Bukit Tiram         4.       Taman Puteri Wangsa         5.       Taman Tiram Jaya         6. |
|          |                                      | 13.         | Jenis Kampung                                                       | Kampung Baru •                                                                                                    |
|          |                                      |             |                                                                     | 🔁 Kemaskini                                                                                                    |
|          |                                      | 13.         | Jenis Kampung                                                       | 10.<br>Kampung Baru • •                                                                                                    |

| Modul B |                                                                                     |                                                                                                    |                                                                                                    |
|---------|-------------------------------------------------------------------------------------|----------------------------------------------------------------------------------------------------|----------------------------------------------------------------------------------------------------|
|         | €Laman Utama                                                                        | SISTEM<br>PERING<br>(SPKPN)                                                                                         | Image: Constraint of the series of the series of the s |
|         | Profil Kampung Mo                                                                   | odul B : Sejarah dan Motto                                                                                          |                                                                                                    |
|         | Modul B                                                                             | BIL. PERKARA                                                                                                    | MAKLUMAT                                                                                                    |
|         | Modul C<br>Modul D                                                                  | 1. Motto                                                                                                    |                                                                                                    |
|         | Modul E<br>Modul F                                                                  | 2. Sejarah                                                                                                    | LATAR BELAKANG                                                                                                    |
|         | Modul G<br>Modul H<br>Modul I                                                       | 3. Gambar Kampung 1                                                                                                 | Choose File No file chosen<br>(dif.jpg.jpeg.png.bmp (saiz maksimum 1MB))<br>p1010468.jpg<br>2.33 MB<br>Delete file                                                                                                    |
|         | Modul J<br>Modul K                                                                  | 4. Gambar Kampung 2                                                                                                 | Choose File No file chosen<br>(gif.jpg.jpeg.png.bmp (saiz maksimum 1MB))                                                                                                    |
|         | Modul L<br>Modul M                                                                  |                                                                                                    | 🖺 Kemaskini                                                                                                    |
| Modul C | Alaman Utama     Laman Utama     Laman Utama     Laman Utama     Laman Utama     Mo | SISTEM<br>PÉRING<br>(SPKPN)<br>aguna SPKPN Pendaftaran Profil Ka<br>bdul C : Konsep Susun Atur                      | mpung # Senarai Kampung Data Caporan O Keluar                                                                                                    |
|         | Modul B                                                                             | BIL. PERKARA                                                                                                    | MAKLUMAT                                                                                                    |
|         | Modul C                                                                             | 1. Konsep Susun Atur Kampung                                                                                        | Berkelompok / Berpusat                                                                                                    |
|         | Modul D<br>Modul E<br>Modul F                                                       | 2. Pelan                                                                                                    | Choose File No file chosen<br>p101048.jpg<br>2.35 MB<br>Delete file                                                                                                    |
|         | Modul G<br>Modul H<br>Modul I                                                       | 3. Peta                                                                                                    | Choose File No file chosen<br>p1010468.jpg<br>2.35 MB<br>Delete file                                                                                                    |
|         | Modul J<br>Modul K<br>Modul L<br>Modul M                                            | <ol> <li>Koordinat GPS Pusat Pentadbiran Kamp<br/>(Contoh: Bilik Gerakan /Balai Raya, Mas<br/>Pengerusi)</li> </ol> | ung jjd, Rumah - Latitud : - Latitud : -                                                                                                    |
|         |                                                                                     |                                                                                                    | 🖺 Kemaskini                                                                                                    |
|         |                                                                                     |                                                                                                    |                                                                                                    |

| Arden Utama     Ard     Kodul B     Modul C | engguna S<br>Umur<br>Golong<br>Modul | SIST<br>PERK<br>(SPK<br>(SPK)<br>PRRN PERMIT | EM PROBACIÓN        | OF<br>N. | IL KAA<br>ASIOO<br>Kampung ELap<br>ggi Pendapatan | MPUNG<br>VAL<br>Value<br>Doran © Keluar<br>Kasar Isi Rumah (Purata | b) Pek | Mahitoh bi. Darus • |
|---------------------------------------------|--------------------------------------|----------------------------------------------|---------------------|----------|---------------------------------------------------|--------------------------------------------------------------------|--------|---------------------|
| Modul D                                     | BIL.                                 | PERKARA                                      |                     |          | МАК                                               | LUMAT                                                              |        |                     |
| Modul E                                     | 1.                                   | 65 tahun ke atas                             | Lelaki : 67         | orang    |                                                   | Wanita : 64                                                        | orang  |                     |
| Modul F                                     | 2.                                   | 41 - 64 tahun                                | Jumlah Lelaki : 12  | 4 - 0    | rang                                              | Jumlah Wanita : 12                                                 | 1 - 0  | rang                |
| Modul H                                     |                                      |                                              | Pelajar             | 0        | orang                                             | Pelajar                                                            | 0      | orang               |
| Modul 1                                     |                                      |                                              | Bekerja             | 92       | orang                                             | Bekerja                                                            | 36     | orang               |
| Modul 3                                     |                                      |                                              | Menganggur          | 6        | orang                                             | Menganggur                                                         | 5      | orang               |
| Madul k<br>Madul L                          |                                      |                                              | Pesara              | 0        | orang                                             | Pesara                                                             | -      | orang               |
| Modul M                                     |                                      |                                              |                     | 20       |                                                   | Surirumah                                                          | 22     | orang               |
|                                             |                                      |                                              |                     |          |                                                   | Sepenuh Masa                                                       | 58     |                     |
|                                             | З.                                   | 20 - 40 tahun                                | Jumlah Lelaki : 19- | 4 0      | rang                                              | Jumlah Wanita : 16                                                 | 0 0    | rang                |
|                                             |                                      |                                              | Pelajar             | 7        | orang                                             | Pelajar                                                            | 8      | orang               |
|                                             |                                      |                                              | Bekerja             | 172      | orang                                             | Bekerja                                                            | 76     | orang               |
|                                             |                                      |                                              | Menganggur          | 15       | orang                                             | Menganggur                                                         | 18     | orang               |
|                                             |                                      |                                              |                     |          |                                                   | Surirumah<br>Sepenuh Masa                                          | 58     | orang               |
|                                             |                                      |                                              |                     |          |                                                   |                                                                    |        |                     |
|                                             | 4.                                   | 13 - 19 tahun                                | Jumlah Lelaki : 41  | - 0      | rang                                              | Jumlah Wanita : 50                                                 | - 0    | rang                |
|                                             |                                      |                                              | Pelajar             | 39       | orang                                             | Pelajar                                                            | б      | orang               |
|                                             |                                      |                                              | Bekerja             | 2        | orang                                             | Bekerja                                                            | 0      | orang               |
|                                             |                                      |                                              | Menganggur          | 0        | orang                                             | Menganggur                                                         | 0      | orang               |
|                                             |                                      |                                              |                     |          |                                                   | Surirumah<br>Sepenuh Masa                                          | 3      | orang               |
|                                             |                                      |                                              |                     |          |                                                   |                                                                    |        |                     |
|                                             | 5,                                   | 7 - 12 tahun                                 | Jumian Lelaki : 34  | - 0      | rang                                              | Jumian Wanita : 30                                                 | - 0    | rang                |
|                                             |                                      |                                              | Pelajar             | 34       | orang                                             | Pelajar                                                            | 30     | orang               |
|                                             |                                      |                                              | Bekerja             | 0        | orang                                             | Bekerja                                                            | 0      | orang               |
|                                             |                                      |                                              | Keciciran           | 0        | orang                                             | Keciciran                                                          | 0      | orang               |
|                                             | 6.                                   | 5 - 6 tahun                                  | Jumlah Lelaki : 23  | _ 0      | rang                                              | Jumlah Wanita : 39                                                 | _ 0    | rang                |
|                                             |                                      |                                              | Pelajar             | 0        | orang                                             | Pelajar                                                            | 0      | orang               |
|                                             |                                      |                                              |                     | 270      |                                                   |                                                                    | 1.5    |                     |
|                                             | 7.                                   | 0 - 4 tahun                                  | Lelaki : 13         | orang    |                                                   | Wanita : 15                                                        | orang  |                     |
|                                             |                                      |                                              |                     |          | 🖺 Kemaskini                                       |                                                                    |        |                     |

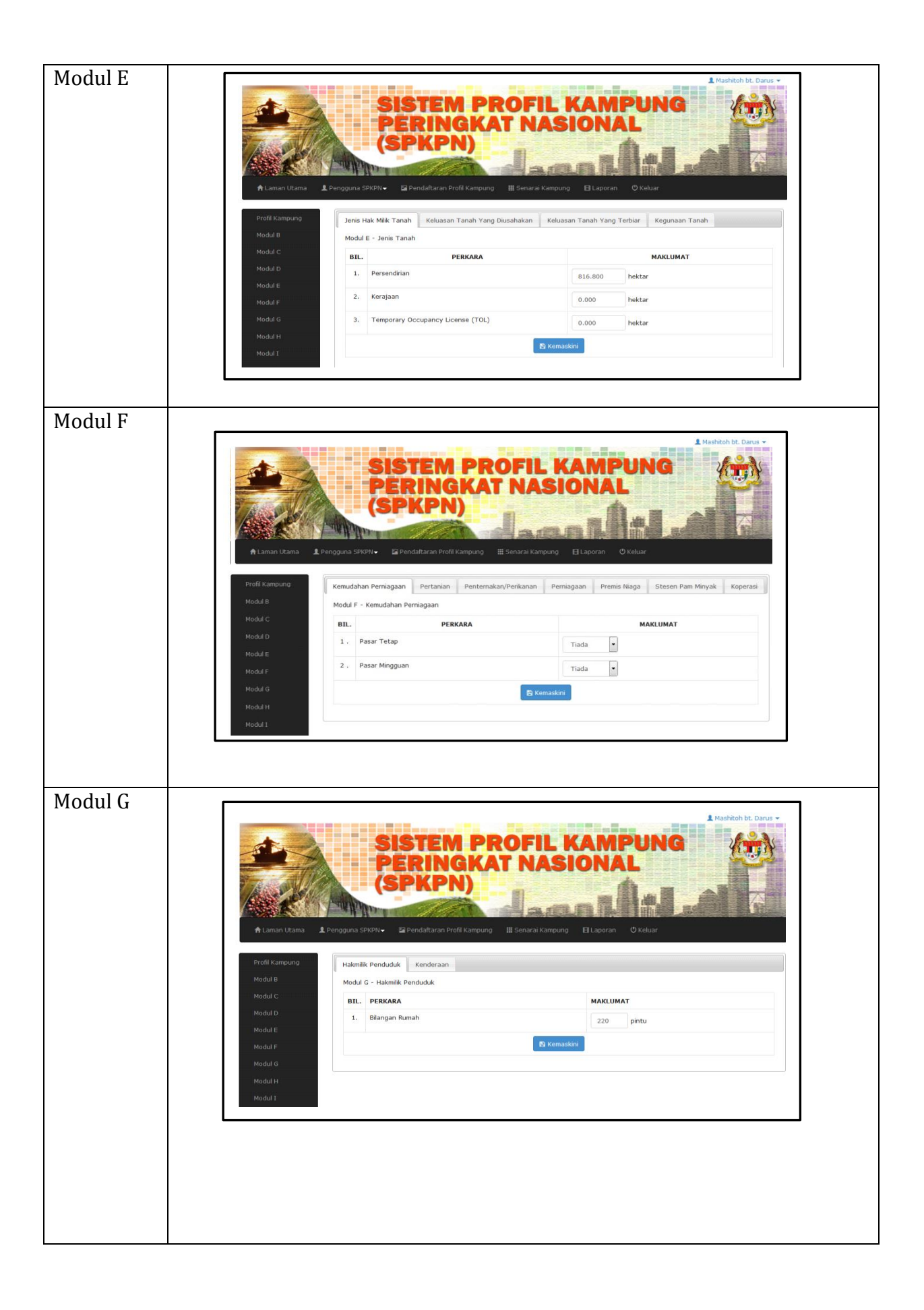

|                                                                                                    | Modul H |                    |               |                                                                 |            |                                                |                           |                        |  |
|----------------------------------------------------------------------------------------------------|---------|--------------------|---------------|-----------------------------------------------------------------|------------|------------------------------------------------|---------------------------|------------------------|--|
| Image: Construction       Image: Construction       Image: Construction<                                                                                                    |         |                    |               | SISTEM I                                                        | PR         |                                                |                           | A Mashitoh bt. Darus 🗸 |  |
| Profil Kampung<br>Modul B       Tafrastruktur       Bekalan Air       Bekalan Air       Bekalan Air       Bekalan Elektrik       Sistem Pembentungan       Pusat Pendidikan       Capaian/Akses Liputan         Modul C       Kemudahan Masyarakat       Rumah/Pusat Jagaan       Khidmat Kutipan Sampah       Khidmat Pengangkutan Awam         Modul C       Modul H - Infrastruktur       Bilk       PERKARA       MAKLUMAT       MAKLUMAT         Modul E       Modul G       Infrastruktur       Image Pendidikan       SEDIAADA       CADANGAN KEPERLUAN         Modul G       I.       Jalan Kampung Berturap       1       Maik Taraf - 0       km         Modul I       Modul K       Infrastruktur       Elektrik       Seturap       2.536       km       Baik Pulih - 0       km         Modul K       Modul K       Infrastruktur       2.536       km       Baik Pulih - 0       km         Modul K       Modul K       Infrastruktur       0       km       0       km         Modul K       Modul K       Infrastruktur       0       km       0       km         Modul K       Modul K       Infrastruktur       0       km       0       km         Modul K       Modul K       Infrastruap       2.536       km                                                                                                    |         | ◆ Laman Litama     | Pengguna SPKP | (SPKPN)                                                         |            |                                                | apran <sup>©</sup> Keluar |                        |  |
| Kodul B       Kenudahan Masyarakat       Rumah/Pusat Jagaan       Khidmat Kutipan Sampah       Khidmat Pengangkutan Awam         Kodul C       Modul B       Image: Comparison of the comparison of the compari |         | Profil Kampung     | Infrastruktu  | r Bekalan Air Bekalar                                           | n Elektrik | Sistem Pembentungan                            | Pusat Pendidikan          | Capaian/Akses Liputan  |  |
| Modul P       Modul H + Infrastruktur         Modul D       Bil.       PERKARA       SEDIADA       CADARGA KEPERLUAN         Modul F       Modul F       1       Jalan Kampung Berturap       1       Rim Baru - 0       Km         Modul A       Modul F       1       Jalan Kampung Berturap       1       Rim Baru - 0       Km         Modul A       2       Jalan Kampung Tidak Berturap       2.536       Km       Baik Pulih - 0       Km         Modul K       Modul K       2       Jalan Kampung Tidak Berturap       2.536       Km       Baik Pulih - 0       Km         Modul K       Modul K       2       Jalan Kampung Tidak Berturap       2.536       Km       Baik Pulih - 0       Km         Modul K       Modul K       2       Jalan Kampung Tidak Berturap       2.536       Km       Bina Baru - 0       Km         Modul K       3       Jalan Simein       0       km       0       Km         Si Jalan Simein       0       km       0       km       0       km         Si Jalan Simein       0       Julah       0       Julah       0       Julah       1         Si Jalan Simein       0       Julah       0       Julah <td< td=""><td>Modul B</td><td>Kemudahar</td><td>Masyarakat Rumah/Pusa</td><td>t Jagaan</td><td>Khidmat Kutipan Sampah</td><td>Khidmat Penga</td><td>ngkutan Awam</td></td<>                                                                                                    |         | Modul B            | Kemudahar     | Masyarakat Rumah/Pusa                                           | t Jagaan   | Khidmat Kutipan Sampah                         | Khidmat Penga             | ngkutan Awam           |  |
| Modul D       BIL       PFRKARA       SEDIAADA       CADANGAN KEPERLUAN         Modul F       1       Jalan Kampung Berturap       1       km       Baik Pulih - 0       km         Modul H       Modul I       -       -       -       -       km         Modul K       -       -       -       -       km         Modul K       -       -       -       km         Modul K       -       -       -       km         Modul K       -       -       -       km         Modul K       -       -       -       -       km         Modul K       -       -       -       -       -       -       -       -       -       -       -       -       -       -       -       -       -       -       -       -       -       -       -       -       -       -       -       -       -       -       -       -       -       -       -       -       -       -       -       -       -       -       -       -       -       -       -       -       -       -       -       -       -       -       -                                                                                                    |         | Modul C            | Modul H - I   | nfrastruktur                                                    |            |                                                |                           |                        |  |
| Nodal E       I       Jalan Kampung Berturap       I       Km       Baik Pulih - 0 km         Modul J       Modul J       I       Jalan Kampung Berturap       I       km       Bina Baru - 0 km         Modul J       Modul J       I       Jalan Kampung Tidak Berturap       I       Bina Baru - 0 km         Modul X       Modul X       Image: Second Second                                                                                                    |         | Modul D<br>Modul E | BIL.          | PERKARA                                                         |            |                                                |                           | MAKLUMAT               |  |
| Model F       1.       Jalan Kampung Berturap       1       Km       Bank Muin - 0       Km         Modul G       Modul H       Modul H       Naik Taraf - 0       km         Modul J       Modul K       Palan Kampung Tidak Berturap       2.536       km       Baik Pulih - 0       km         Modul K       Modul K       Modul K       Palan Simen       0       km       Bina Baru - 0       km         Naik Taraf - 0       km       Naik Taraf - 0       km       Naik Taraf - 0       km         Naik Taraf - 0       km       0       km       0       km         Naik Taraf - 0       km       0       km       0       km         Naik Taraf - 0       km       0       km       0       km         Naik Taraf - 0       km       0       km       0       km         Naik Taraf - 0       km       0       km       0       km         Si Jalan Simen       0       buah       0       buah       0         Si Jei       Jambatan       0       buah       0       buah         Ki       Jambatan       0       buah       0       buah         Ki       Sistem Parit/ Longkang <td></td> <td></td> <td></td> <td></td> <td>SEDIAADA</td> <td>CAL</td> <td>DANGAN KEPERLUAN</td>                                                                                                    |         |                    |               |                                                                 |            | SEDIAADA                                       | CAL                       | DANGAN KEPERLUAN       |  |
| Modul G       Bina Baru - 0 km         Modul H       Modul I         Modul J       2.         Modul K       Jalan Kampung Tidak Berturap (Tanah, CrusherRun, Laterit)       2.536 km         Modul K       Bina Baru - 0 km         Modul M       3. Jalan Simen       0 km         3. Jalan Simen       0 km       0 km         4. Jalan Kayu/ Plank Walk       0 km       0 km         5. Jeti       0 buah       0 buah         6. Jambatan       0 buah       0 buah         7. Sistem Parit/ Longkang       50.63 %keluasan kampung       25.3 %keluasan kampung                                                                                                    |         | Modul F            | 1. Jal        | an Kampung Berturap                                             | 1          | km                                             | Baik Pulih -              | 0 km                   |  |
| Modul J       Naki Taraf - 0 km         Modul X       Produkt K         Modul X       Produkt K         Produkt K       Produkt K         Produkt K       Produkt K         Produkt K       Produkt K         Produkt K       Produkt K         Produkt K       Produkt K         Produkt K       Produkt K         Produkt K       Produkt K         Produkt K       Produkt K         Produkt K       Produkt K         Produkt K       Produkt K         Produkt K       Produkt K                                                                                                    |         | Modul G<br>Modul H |               |                                                                 |            |                                                |                           | 0 km                   |  |
| Modul J       2.       Jalan Kampung Tidak Berturap<br>(Tanah, CrusherRun, Laterit)       2.536       km       Baik Pulih - 0       km         Modul K       Modul L       Modul K       Presson       Bina Baru - 0       km         Modul K       Modul K       Presson       Presson       Bina Baru - 0       km         Modul K       Modul K       Presson       Presson       Presson       Bina Baru - 0       km         Modul K       Modul K       Presson       Presson       Presson       Rm       Bina Baru - 0       km         Modul K       Modul K       Presson       Presson       Presson       Rm       Rm         Modul K       Modul K       Presson       Presson       Rm       Presson       Rm         Modul K       Jalan Simen       O       Rm       O       Rm       Presson         So       Jalan Kayu/ Plank Walk       O       Rm       O       Presson       Presson       Presson       Presson       Presson       Presson       Presson       Presson       Presson       Presson       Presson       Presson       Presson       Presson       Presson       Presson       Presson       Presson       Presson       Presson       Presson       Pr                                                                                                    |         | Modul I            |               |                                                                 |            |                                                | Naik Taraf -              | 0 km                   |  |
| Modul L       Bina Baru - 0 km         Modul M       Maik Taraf - 0 km         3.       Jalan Simen       0 km       0 km         4.       Jalan Kayu/ Plank Walk       0 km       0 km         5.       Jeti       0 buah       0 buah         6.       Jambatan       0 buah       0 buah         7.       Sistem Parit/ Longkang       50.63 %keluasan kampung       25.3 %keluasan kampung                                                                                                    |         | Modul J<br>Modul K | 2. Jai<br>(Ta | 2. Jalan Kampung Tidak Berturap<br>(Tanah, CrusherRun, Laterit) | 2.536      | 2.536 km                                       | Baik Pulih -              | 0 km                   |  |
| Modul M       Image: Modul M       Maik Taraf - 0 km         3.       Jalan Simen       0 km       0 km         4.       Jalan Kayu/ Plank Walk       0 km       0 km         5.       Jeti       0 buah       0 buah         6.       Jambatan       0 buah       0 buah         7.       Sistem Parit/ Longkang       50.63       %keluasan kampung         El Kemaskini                                                                                                    |         | Modul L            |               |                                                                 |            |                                                | Bina Baru -               | 0 km                   |  |
| 3.Jalan Simen0km0km4.Jalan Kayu/ Plank Walk0km0km5.Jeti0buah0buah6.Jambatan0buah0buah7.Sistem Parit/ Longkang50.63%keluasan kampung25.3%keluasan kampung                                                                                                    |         | Modul M            |               |                                                                 |            |                                                | Naik Taraf -              | 0 km                   |  |
| 4.Jalan Kayu/ Plank Walk0km5.Jeti0buah06.Jambatan0buah07.Sistem Parit/ Longkang50.63%keluasan kampung25.3Etemaskini                                                                                                    |         |                    | 3. Jal        | an Simen                                                        | 0          | km                                             | 0                         | km                     |  |
| 5.       Jeti       0       buah       0       buah         6.       Jambatan       0       buah       0       buah         7.       Sistem Parit/ Longkang       50.63       %keluasan kampung       25.3       %keluasan kampung                                                                                                    |         |                    | 4. Jai        | an Kayu/ Plank Walk                                             | 0          | km                                             | 0                         | km                     |  |
| 6.     Jambatan     0     buah     0     buah       7.     Sistem Parit/ Longkang     50.63     %keluasan kampung     25.3     %keluasan kampung                                                                                                    |         |                    | 5. Jet        |                                                                 | 0          | buah                                           | 0                         | buah                   |  |
| 7.     Sistem Parit/ Longkang     50.63     %keluasan kampung     25.3     %keluasan kampung                                                                                                    |         |                    | 6. Jar        | nbatan                                                          | 0          | buah                                           | 0                         | buah                   |  |
| 智 Kemaskini                                                                                                    |         |                    | 7. Sis        | tem Parit/ Longkang                                             | 50.63      | 50.63 %keluasan kampung 25.3 %keluasan kampung |                           | %keluasan kampung      |  |
|                                                                                                    |         |                    |               |                                                                 |            | 🖺 Kemaskini                                    |                           |                        |  |
|                                                                                                    |         | L                  |               |                                                                 |            |                                                |                           |                        |  |
|                                                                                                    |         |                    |               |                                                                 |            |                                                |                           |                        |  |

|                                                                                                    |                                                                                                    | SISTEM P                                                                              |                                                                                                  |                                                                                                    |
|----------------------------------------------------------------------------------------------------|----------------------------------------------------------------------------------------------------|---------------------------------------------------------------------------------------|--------------------------------------------------------------------------------------------------|----------------------------------------------------------------------------------------------------|
| 🔒 Laman Utama 🔒                                                                                                    | Pengguna SPK                                                                                                    | PERINGK<br>(SPKPN)                                                                    | AT NASIONAL                                                                                      |                                                                                                    |
| Profil Kampung                                                                                                    | Penganju                                                                                                    | ran Aktiviti Wabak Penyakit                                                           | Kualiti Alam Sekitar Isu Masalah Sosial                                                          |                                                                                                    |
| Modul B                                                                                                    | Kursus/L                                                                                                    | itihan Yang Telah Dihadiri Oleh Inst                                                  | itusi Kepimpinan Kampung                                                                         |                                                                                                    |
| Modul C                                                                                                    | Modul L -                                                                                                    | Penganjuran Aktiviti                                                                  | ankuasa rembanganan kewa Komuniu                                                                 |                                                                                                    |
| Modul D                                                                                                    | BIL                                                                                                    | PERKARA                                                                               | MAK                                                                                              | LUMAT                                                                                                    |
| Modul E                                                                                                    | 1.                                                                                                    | Cepimpinan & Pentadbiran                                                              | . Kali setahun                                                                                   | LUMAT                                                                                                    |
| Modul G                                                                                                    |                                                                                                    |                                                                                       |                                                                                                  |                                                                                                    |
| Modul H                                                                                                    | 2.                                                                                                    | endidikan & Latihan                                                                   | 2 Kali setahun                                                                                   |                                                                                                    |
| Modul I                                                                                                    | 3.                                                                                                    | ikonomi & Keusahawanan                                                                | 1 Kali setahun                                                                                   |                                                                                                    |
| Modul J                                                                                                    | 4. 1                                                                                                    | atriotisme & Kemerdekaan                                                              | 1 Kali setahun                                                                                   |                                                                                                    |
| Modul K                                                                                                    | 5.                                                                                                    | lerohanian & Kemasyarakatan                                                           | 0 Kali setahun                                                                                   |                                                                                                    |
| Modul M                                                                                                    | 6.                                                                                                    | eknologi Maklumat & Komunikasi                                                        | 0 Kali setahun                                                                                   |                                                                                                    |
|                                                                                                    | 7. 1                                                                                                    | ebersihan, Kesihatan & Keceriaan                                                      | 2 Kali setahun                                                                                   |                                                                                                    |
|                                                                                                    |                                                                                                    |                                                                                       | 🖺 Kemaskini                                                                                      |                                                                                                    |
|                                                                                                    |                                                                                                    |                                                                                       |                                                                                                  |                                                                                                    |
| Laman Utama                                                                                                    | Pengguna SPk<br>Modul J - Orga                                                                                                    | PRERINGK<br>(SPKPN)<br>PN- Pendaftaran Profil Kampur<br>nisasi/ Persatuan/ Pertubuhan | g III Senarai Kampung El Laporan O'Keluar                                                        |                                                                                                    |
| Profil Kampung                                                                                                    |                                                                                                    | KATEGORI                                                                              | BIL. ORGANISASI/PERSATUAN/PERTUBUHAN                                                             |                                                                                                    |
| Profil Kampung<br>Modul B                                                                                                    | BIL                                                                                                    |                                                                                       |                                                                                                  | BIL. AHLI                                                                                                    |
| Profil Kampung<br>Modul B<br>Modul C                                                                                                    | BIL<br>1. Wani                                                                                                    | a                                                                                     | 0                                                                                                | BIL. AHLI<br>0 orang                                                                                                    |
| Profil Kampung<br>Modul B<br>Modul C<br>Modul D                                                                                                    | BIL 1. Wani 2. Belia                                                                                                    | a                                                                                     | 0                                                                                                | BIL. AHLI 0 orang 0 orang                                                                                                    |
| Profil Kampung<br>Modul B<br>Modul C<br>Modul D<br>Modul E                                                                                                    | BIL 1. Wani 2. Belia 3. Suka                                                                                                    | a<br>1 dan Rekreasi                                                                   | 0                                                                                                | BIL. AHLI 0 orang 0 orang 0 orang                                                                                                    |
| Profil Kampung<br>Modul B<br>Modul C<br>Modul D<br>Modul E<br>Modul F<br>Modul F                                                                              | BIL       1.     Wani       2.     Belia       3.     Suka       4.     Koper                                                                                                    | a<br>1 dan Rekreasi<br>asi                                                            | 0                                                                                                | BIL. AHLI 0 orang 0 orang 0 orang 0 orang 0 orang                                                                                                    |
| Profil Kampung<br>Modul B<br>Modul C<br>Modul D<br>Modul E<br>Modul F<br>Modul G<br>Modul H                                                                   | BIL       1.     Wani       2.     Belia       3.     Suka       4.     Kope       5.     Pelad                                                                                                    | a<br>1 dan Rekreasi<br>asi<br>asi<br>(Nelayan)                                        |                                                                                                  | BIL AHLI 0 orang 0 orang 0 orang 0 orang 0 orang 0 orang 0 orang 0 orang                                                                                                    |
| Profil Kampung<br>Modul B<br>Modul C<br>Modul D<br>Modul E<br>Modul F<br>Modul G<br>Modul H<br>Modul I<br>Modul J                                             | BIL       1.     Wani       2.     Belia       3.     Suka       4.     Kope       5.     Pelad       6.     Politik                                                                                                    | a<br>1 dan Rekreasi<br>asi<br>ang (Nelayan)                                           |                                                                                                  | BIL. AHLI 0 orang 0 orang 0 orang 0 orang 0 orang 0 orang 0 orang 0 orang 0 orang 0 orang                                                                                                    |
| Profil Kampung<br>Modul B<br>Modul C<br>Modul D<br>Modul E<br>Modul F<br>Modul F<br>Modul H<br>Modul I<br>Modul J<br>Modul J<br>Modul X                       | BIL           1.         Wani           2.         Belia           3.         Suka           4.         Kope           5.         Pelad           6.         Politi           7.         Agarr                                                         | a<br>n dan Rekreasi<br>asi<br>ang (Nelayan)<br>a                                      |                                                                                                  | BIL AHLI  O orang O orang O orang O orang O orang O orang O orang O orang O orang O orang O orang O orang                                                                                                    |
| Profil Kampung<br>Modul B<br>Modul C<br>Modul D<br>Modul E<br>Modul F<br>Modul G<br>Modul H<br>Modul I<br>Modul J<br>Modul J<br>Modul K<br>Modul K            | BIL           1.         Wani           2.         Belia           3.         Suka           4.         Kope           5.         Pelad           6.         Politil           7.         Agam           8.         Kesel                              | a<br>I dan Rekreasi<br>asi<br>ang (Nelayan)<br>a<br>amatan                            |                                                                                                  | BIL AHLI  O orang O orang O orang O orang O orang O orang O orang O orang O orang O orang O orang O orang O orang                                                                                                    |
| Profil Kampung<br>Modul B<br>Modul C<br>Modul D<br>Modul E<br>Modul F<br>Modul F<br>Modul H<br>Modul I<br>Modul J<br>Modul K<br>Modul K<br>Modul L<br>Modul L | BIL           1.         Wani           2.         Belia           3.         Suka           4.         Koper           5.         Pelad           6.         Politi           7.         Agarr           8.         Kesel           9.         Lain-1 | a<br>n dan Rekreasi<br>asi<br>ang (Nelayan)<br>a<br>a<br>amatan<br>ain                |                                                                                                  | BIL. AHLI  O orang O orang O orang O orang O orang O orang O orang O orang O orang O orang O orang O orang O orang O orang O orang O orang O orang O orang O orang O orang                                                                                                    |
| Profil Kampung<br>Modul B<br>Modul C<br>Modul D<br>Modul E<br>Modul F<br>Modul F<br>Modul H<br>Modul I<br>Modul I<br>Modul J<br>Modul L<br>Modul L<br>Modul M | BIL           1.         Wani           2.         Belia           3.         Suka           4.         Kope           5.         Pelad           6.         Politii           7.         Agarr           8.         Kese           9.         Lain-   | a<br>1 dan Rekreasi<br>asi<br>ang (Nelayan)<br>a<br>a<br>amatan<br>ain                | 0<br>0<br>0<br>0<br>0<br>0<br>0<br>0<br>1<br>0<br>0<br>1<br>0<br>0<br>0<br>0<br>0<br>0<br>0<br>0 | BIL. AHLI  O orang O orang O orang O orang O orang O orang O orang O orang O orang O orang O orang O orang O orang O orang O orang O orang O orang                                                                                                    |
| Profil Kampung<br>Modul B<br>Modul C<br>Modul D<br>Modul E<br>Modul F<br>Modul F<br>Modul H<br>Modul I<br>Modul J<br>Modul K<br>Modul K<br>Modul K            | BIL           1.         Wani           2.         Belia           3.         Suka           4.         Kope           5.         Pelad           6.         Politi           7.         Agarr           8.         Kese           9.         Lain-1   | a<br>n dan Rekreasi<br>àŝi<br>ang (Nelayan)<br>a<br>a<br>amatan<br>ain                | 0<br>0<br>0<br>0<br>0<br>0<br>0<br>0<br>1<br>1<br>0<br>2<br>Kemaskini                            | BIL. AHLI         0       orang         0       orang |

| Modul K |                                                                                             |                                                                                                    |                                                        |                      |    |
|---------|---------------------------------------------------------------------------------------------|----------------------------------------------------------------------------------------------------|--------------------------------------------------------|----------------------|----|
|         | Caman Utama     Laman Utama     Laman Utama     Laman Utama     Laman Utama     Laman Utama | In the second second se | ROFILS<br>AT NASS<br>Senaral Kampung<br>Atagon Potensi | KAMPUNG<br>IONAL     |    |
|         | Modul C                                                                                     | BIL. PERKARA                                                                                                    |                                                        | MAKLUMAT             |    |
|         | Modul D                                                                                     | 1. Kategori                                                                                                    |                                                        | [Sila Pilih]         |    |
|         | Modul E<br>Modul F                                                                          | 2. Nama                                                                                                    |                                                        |                      |    |
|         | Modul G                                                                                     | 3. Keterangan                                                                                                    |                                                        |                      |    |
|         | Modul H                                                                                     |                                                                                                    |                                                        |                      |    |
|         | Modul I                                                                                     |                                                                                                    | _                                                      |                      |    |
|         | Modul 3                                                                                     |                                                                                                    | 🖺 Simpa                                                | n                    |    |
|         | ▲ Laman Utama                                                                               | SISTEM<br>PERING<br>(SPKPN)                                                                                                    | ampung III Senare                                      | IL KAMPUI<br>ASIONAL | NG |
|         | Profil Kampung                                                                              | L - Status Masalah                                                                                                    |                                                        | MAKLUMAT             |    |
|         | Modul B                                                                                     | Kategori **                                                                                                    | C. Fait                                                | PARLOPAT             |    |
|         | Modul C                                                                                     |                                                                                                    | [Sila Pilih]                                           | 5                    |    |
|         | Modul D 2.                                                                                  | Isu Masalah                                                                                                    |                                                        |                      |    |
|         | Modul E                                                                                     |                                                                                                    |                                                        |                      |    |
|         | Modul F                                                                                     | Tindakan yang telah diambil oleh                                                                                                    |                                                        |                      |    |
|         | Modul G<br>Modul H                                                                          | Ketua Jawatankuasa Pembangunan/<br>Ketua Komuniti                                                                                                    |                                                        |                      |    |
|         | Modul I 4                                                                                   | Status Terkini                                                                                                    |                                                        |                      |    |
|         | Modul J                                                                                     | Status fermin                                                                                                    |                                                        |                      |    |
|         | Modul K                                                                                     |                                                                                                    |                                                        |                      |    |
|         | Modul L                                                                                     |                                                                                                    |                                                        |                      |    |
|         | Modul M                                                                                     |                                                                                                    | 6                                                      | 🖺 Simpan             |    |
|         |                                                                                             |                                                                                                    |                                                        |                      |    |
|         |                                                                                             |                                                                                                    |                                                        |                      |    |
|         |                                                                                             |                                                                                                    |                                                        |                      |    |
|         | •                                                                                           |                                                                                                    |                                                        |                      |    |

| Laman Utama        | Penggu | SISTEM PROFIL K<br>PERINGKAT NASI<br>(SPKPN)    | A Mabitob bL. Dan     |
|--------------------|--------|-------------------------------------------------|-----------------------|
| Profil Kampung     | Modul  | M - Kursus/ Latihan Yang Diperlukan<br>KATEGORI | BIL. PESERTA BERMINAT |
| Modul C            | 1.     | Asas Keusahawanan                               | 0 orang               |
| Modul D            | 2.     | Motivasi/ Perubahan Sikap                       | 0 orang               |
| Modul E            | 3.     | Komputer/ ICT                                   | 0 orang               |
| Modul F<br>Modul G | 4.     | Pertanian                                       | 0 orang               |
| Modul H            | 5.     | Elektrik/ Kimplan                               | 0 orang               |
| Modul 1            | б.     | Binaan                                          | 0 orang               |
| Modul K            | 7.     | Kecantikan Diri                                 | 0 orang               |
| Modul L            | 8.     | Masakan                                         | 0 orang               |
| Modul M            | 9.     | Jahitan                                         | 0 orang               |
|                    | 10.    | Pelancongan/ Homestay                           | 0 orang               |
|                    | 11.    | Kraftangan                                      | 0 orang               |
|                    | 12.    | Pentemakan                                      | 0 orang               |
|                    | 13.    | Motor Mekanik                                   | 0 orang               |
|                    | 14.    | Landskap/ Keceriaan                             | 0 orang               |
|                    | 15.    | Bina Insan/ Kerohanian                          | 0 orang               |
|                    | 16.    | Kepimpinan                                      | 0 orang               |
|                    |        | 巴 Kemaskini                                     |                       |